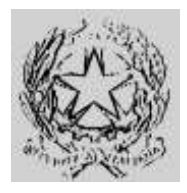

#### Dipartimento per gli Affari Interni e Territoriali Direzione Centrale per i Servizi Demografici

ALLEGATO B alla circolare n. 23/2013

Istruzioni operative per i Comuni

#### Sommario

| Parte 1 - Nuovo canale di sicurezza ANPR (INA-AIRE)                         | . 2 |
|-----------------------------------------------------------------------------|-----|
| Parte 2 - Collegamento Client INA-SAIA                                      | . 5 |
| Indicazioni generali                                                        | . 5 |
| Installazione e configurazione                                              | . 8 |
| Operazioni di Pre-Installazione                                             | . 8 |
| Installazione client su nuova postazione                                    | 10  |
| Installazione client su postazione con un precedente Saia Client installato | 18  |
| Configurazioni aggiuntive                                                   | 26  |
| Test di connettività                                                        | 28  |
| Mancato invio dall'applicazione gestionale del comune                       | 29  |
| Parte 3 - Collegamento WEB INA-SAIA                                         | 30  |
| Indicazioni generali                                                        | 30  |
| Installazione del certificato di autenticazione                             | 31  |
| Parte 4 - Collegamento Client AIRE                                          | 35  |
| Indicazioni generali                                                        | 35  |
| Installazione del certificato di autenticazione                             | 38  |
| Introduzione                                                                | 42  |
| Nuova Versione AnagAire                                                     | 42  |
| Prerequisiti                                                                | 42  |
| Backup Data Base AnagAire V 4.7                                             | 44  |
| Installazione AnagAire v.5.0                                                | 45  |
| Aggiornamento di AnagAire alla v.5.0                                        | 45  |
| Guida all'installazione di AnagAire v.5.0                                   | 47  |
| Appendice A – Sistemi operativi Windows Client Supportati                   | 69  |
| Appendice B – Sistemi operativi Windows Server Supportati                   | 72  |

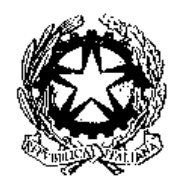

### Dipartimento per gli Affari Interni e Territoriali

Direzione Centrale per i Servizi Demografici

#### ALLEGATO B alla circolare n. 23/2013

Istruzioni operative per i Comuni

#### Parte 1 – Nuovo canale di sicurezza ANPR (INA-AIRE)

### Parte 1 - Nuovo canale di sicurezza ANPR (INA-AIRE)

L'attivazione del nuovo canale di sicurezza presuppone l'utilizzo di un certificato di autenticazione rilasciato dal CNSD al Comune.

Tale certificato identifica univocamente il Comune e deve essere utilizzato sia per attivare i collegamenti con l'INA che con l'AIRE centrale.

Il certificato deve essere installato sulle postazioni INA e AIRE, appositamente individuate, secondo le procedure di seguito riportate.

L'attivazione del nuovo sistema di sicurezza è demandata al *Responsabile comunale per la sicurezza degli* accessi al CNSD, individuato secondo le istruzioni fornite con circolare del Ministero dell'Interno 23/2005.

La password del certificato di autenticazione, necessaria all'attivazione dello stesso, deve essere ritirata dal *Responsabile comunale per la sicurezza degli accessi al CNSD* presso la Prefettura di competenza.

Secondo quanto previsto dalla Circolare del Ministero dell'Interno 23/2005 i dati del Responsabile comunale per la sicurezza degli accessi al CNSD, nominato dal Sindaco, devono essere comunicati al Ministero dell'Interno - Direzione Centrale per i Sevizi Demografici - tramite l'Area Privata del sito della DCSD.

Qualora i dati del Responsabile comunale per la sicurezza degli accessi al CNSD non siano stati ancora comunicati, il Comune deve effettuare le seguenti operazioni:

A. Collegarsi al sito della Direzione Centrale Servizi Demografici (DCSD) all'indirizzo http://servizidemografici.interno.it

Entrare nell'AREA PRIVATA del sito cliccando sulla voce "Area privata".

- B. Inserire i codici di accesso (utente e password) che il Ministero dell'Interno DCSD ha distribuito per il tramite delle Prefetture con la Circolare n. 27 del 10 ottobre 2003
- C. Cliccare sul pulsante "ENTRA"
- D. Cliccare nel menu laterale a sinistra la voce "NUOVO RESPONSABILE"
- E. Selezionare come Area la voce "SICUREZZA"
- F. Cliccare sul pulsante "invio"
- G. Inserire tutti i dati richiesti dal sistema
- H. Cliccare sul pulsante "INSERISCI"

<u>Qualora occorra procedere alla sostituzione del Responsabile</u>, il Comune deve effettuare le seguenti operazioni :

- A. Collegarsi al sito della Direzione Centrale Servizi Demografici (DCSD) all'indirizzo http://servizidemografici.interno.it
- B. Entrare nell'AREA PRIVATA del sito cliccando sulla voce "Area privata"
- C. Inserire i codici di accesso (utente e password) che il Ministero dell'Interno DCSD ha distribuito per il tramite delle Prefetture con la Circolare n. 27 del 10 ottobre 2003
- D. Cliccare sul pulsante "ENTRA"
- E. Selezionare come Settore la voce "SICUREZZA"

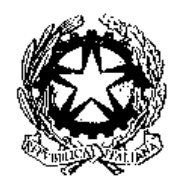

### Dipartimento per gli Affari Interni e Territoriali

Direzione Centrale per i Servizi Demografici

#### ALLEGATO B alla circolare n. 23/2013

Istruzioni operative per i Comuni

#### Parte 1 – Nuovo canale di sicurezza ANPR (INA-AIRE)

- F. Cliccare sul pulsante in basso a destra "elenco responsabili"
- G. Cliccare sul pulsante in basso a destra "rimuovi responsabile"
- H. Cliccare nel menu laterale a sinistra la voce "NUOVO RESPONSABILE"
- I. Selezionare come Area la voce "SICUREZZA"
- J. Cliccare sul pulsante "invio"
- K. Inserire tutti i dati richiesti dal sistema
- L. Cliccare sul pulsante "INSERISCI"

Qualora occorra procedere all'aggiornamento dei dati del Responsabile, il Comune deve effettuare le seguenti operazioni :

- A. Collegarsi al sito della Direzione Centrale Servizi Demografici (DCSD) all'indirizzo http://servizidemografici.interno.it
- B. Entrare nell'AREA PRIVATA del sito cliccando sulla voce "Area privata"
- C. Inserire i codici di accesso (utente e password) che il Ministero dell'Interno DCSD ha distribuito per il tramite delle Prefetture con la Circolare n. 27 del 10 ottobre 2003
- D. Cliccare sul pulsante "ENTRA"
- E. Selezionare come Settore la voce "SICUREZZA"
- F. Cliccare sul pulsante in basso a destra "elenco responsabili"
- G. Cliccare sul nominativo del Responsabile da aggiornare
- H. Cliccare sul pulsante in basso a destra "modifica"
- I. Modificare i dati
- J. Cliccare il pulsante "conferma"

<u>In caso di smarrimento delle credenziali per l'accesso all'area privata</u> è possibile attivare la procedura di recupero delle stesse inviando, da una casella di posta elettronica istituzionale del comune, una specifica richiesta all'indirizzo *anpr.password* @*interno.it*, specificando:

- nell'oggetto "Credenziali area privata";
- una descrizione del problema;
- nome e cognome e recapito telefonico della persona da contattare.

La nomina del Responsabile per la Sicurezza degli accessi al CNSD e la comunicazione dei relativi dati alla Direzione Centrale per i Servizi Demografici (attraverso l'apposita procedura sopradescritta), abilita lo stesso al ritiro della password del certificato di autenticazione presso la Prefettura-UTG di competenza.

In caso di sostituzione del Responsabile per la Sicurezza degli accessi al CNSD, quest'ultimo ha l'obbligo di richiedere la revoca del certificato di sicurezza del Comune.

Una volta effettuata la nomina del nuovo Responsabile e la relativa comunicazione al Ministero dell'Interno – DCSD – lo stesso potrà procedere alla richiesta di un nuovo certificato di sicurezza.

Qualora il Responsabile uscente non abbia provveduto alla revoca del certificato, la stessa potrà essere comunque effettuata dal nuovo Responsabile.

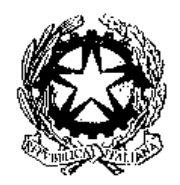

### Dipartimento per gli Affari Interni e Territoriali

Direzione Centrale per i Servizi Demografici

#### ALLEGATO B alla circolare n. 23/2013

Istruzioni operative per i Comuni

#### Parte 1 – Nuovo canale di sicurezza ANPR (INA-AIRE)

In caso di furto, smarrimento, perdita della riservatezza esclusiva della password del certificato di autenticazione, il Responsabile ha l'obbligo di richiedere la revoca del certificato di autenticazione e contestualmente l'emissione di un nuovo certificato.

Le operazioni di revoca e di richiesta di un certificato possono essere effettuate inviando una specifica mail all'indirizzo *anpr.password*@*interno.it*indicando, in caso di revoca, le motivazioni della stessa. La mail deve essere inviata dalla casella elettronica istituzionale e nominativa del Responsabile (indicata all'atto della comunicazione della nomina al Ministero dell'Interno – DCSD).

La mail dovrà essere inviata specificando:

- nell'oggetto "Richiesta certificato di sicurezza ANPR" o "Revoca certificato di sicurezza ANPR";
- le motivazione in caso di revoca
- nome e cognome e recapito telefonico della persona da contattare.

A seguito di una richiesta di revoca da parte del Responsabile, il CNSD provvede all'immediata revoca del certificato di autenticazione e all'emissione,entro tre giorni lavorativi, di un nuovo certificato che sarà reso disponibile attraverso l'Area Privata del sito dei Servizi Demografici. La relativa password sarà invece resa disponibile presso la Prefettura-UTG di competenza.

L'attivazione del nuovo canale di sicurezza avverrà secondo un graduale piano di migrazione pubblicato sul sito del Ministero dell'Interno. Entro 10 giorni dalla data di migrazione prevista dal relativo piano, il comune dovrà effettuare le operazioni di seguito descritte. Decorso tale termine non sarà più consentito l'accesso al CNSD tramite backbone.

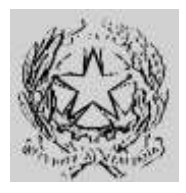

#### Dipartimento per gli Affari Interni e Territoriali Direzione Centrale per i Servizi Demografici

ALLEGATO B alla circolare n. 23/2013

Istruzioni operative per i Comuni

#### Parte 2 – Collegamento INA-SAIA

### Parte 2 - Collegamento Client INA-SAIA

#### Indicazioni generali

Per l'attivazione del nuovo canale di sicurezza dell'ANPR è necessaria la figura del "Responsabile comunale autorizzato all'attivazione del servizio backbone applicativo INA" che dispone delle credenziali per accedere al collegamento INA SAIA.

Secondo quanto previsto dalla Circolare del Ministero dell'Interno 23/2005 i dati del "Responsabile comunale autorizzato all'attivazione del servizio backbone applicativo INA", già nominato dal Sindaco, devono essere stati comunicati al Ministero dell'Interno - Direzione Centrale per i Servizi Demografici - tramite l'Area Privata del sito della DCSD<u>http://servizidemografici.interno.it</u>.

Qualora i dati del "Responsabile comunale autorizzato all'attivazione del servizio backbone applicativo INA", non siano stati comunicati il comune deve effettuare le seguenti operazioni:

- A. Collegarsi al sito della Direzione Centrale Servizi Demografici (DCSD) all'indirizzo<u>http://servizidemografici.interno.it</u>
- B. Entrare nell'AREA PRIVATA del sito cliccando sulla voce "Area privata"
- C. Inserire i codici di accesso (utente e password) che il Ministero dell'Interno DCSD ha distribuito per il tramite delle Prefetture con la Circolare n. 27 del 10 ottobre 2003
- D. Cliccare sul pulsante "ENTRA"
- E. Cliccare nel menu laterale a sinistra la voce "NUOVO RESPONSABILE"
- F. Selezionare come Area la voce "INA-SAIA"
- G. Cliccare sul pulsante "invio"
- H. Inserire tutti i dati richiesti dal sistema
- I. Cliccare sul pulsante "INSERISCI"

A seguito della comunicazione dei dati, il Responsabile riceve via e-mail la "Login" e la "Password" validi per la trasmissione delle informazioni anagrafiche sul sistema ANPR. Tali credenziali sono inviate via mail all'indirizzo di posta specificato durante l'inserimento dei dati di cui al precedente punto H.

<u>Qualora occorra procedere alla sostituzione del Responsabile</u> il Comune deve effettuare le seguenti operazioni :

- A. Collegarsi al sito della Direzione Centrale Servizi Demografici (DCSD) all'indirizzo http://servizidemografici.interno.it
- B. Entrare nell'AREA PRIVATA del sito cliccando sulla voce "Area privata"
- C. Inserire i codici di accesso (utente e password) che il Ministero dell'Interno DCSD ha distribuito per il tramite delle Prefetture con la Circolare n. 27 del 10 ottobre 2003

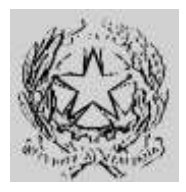

### Dipartimento per gli Affari Interni e Territoriali

Direzione Centrale per i Servizi Demografici

#### ALLEGATO B alla circolare n. 23/2013

Istruzioni operative per i Comuni

#### Parte 2 – Collegamento INA-SAIA

- D. Cliccare sul pulsante "ENTRA"
- E. Selezionare come Settore la voce "INA-SAIA"
- F. Cliccare sul pulsante in basso a destra "elenco responsabili"
- G. Cliccare sul nominativo del Responsabile da sostituire
- H. Cliccare sul pulsante in basso a destra "elimina"
- I. Cliccare nel menu laterale a sinistra la voce "NUOVO RESPONSABILE"J. Selezionare come Area la voce "INA-SAIA"
- K. Cliccare sul pulsante "invio"
- L. Inserire tutti i dati richiesti dal sistema
- M. Cliccare sul pulsante "INSERISCI"

A seguito di tale procedura, il nuovo Responsabile riceve via e-mail la "Login" e la "Password" validi per la trasmissione delle informazioni anagrafiche sul sistema ANPR. Tali credenziali sono inviate via mail all'indirizzo di posta specificato durante l'inserimento dei dati di cui al precedente punto L.

Qualora occorra procedere all'aggiornamento dei dati del Responsabile il Comune deve effettuare le seguenti operazioni :

- Servizi A. Collegarsi al sito della Direzione Centrale Demografici (DCSD) all'indirizzo http://servizidemografici.interno.it
- B. Entrare nell'AREA PRIVATA del sito cliccando sulla voce "Area privata"
- C. Inserire i codici di accesso (utente e password) che il Ministero dell'Interno DCSD ha distribuito per il tramite delle Prefetture con la Circolare n. 27 del 10 ottobre 2003
- D. Cliccare sul pulsante "ENTRA"
- E. Selezionare come Settore la voce "INA-SAIA"
- F. Cliccare sul pulsante in basso a destra "elenco responsabili"
- G. Cliccare sul nominativo del Responsabile da aggiornare
- H. Cliccare sul pulsante in basso a destra "modifica"
- I. Modificare i dati
- J. Cliccare il pulsante "conferma"

A seguito di tale procedura, il Responsabile riceve via e-mail la "Login" e la "Password" validi per la trasmissione delle informazioni anagrafiche sul sistema ANPR. Tali credenziali sono inviate via mail all'indirizzo di posta specificato durante la modifica dei dati di cui al precedente punto I.

In caso di smarrimento delle credenziali per l'accesso all'area privata è possibile attivare la procedura di recupero delle stesse inviando, da una casella di posta elettronica istituzionale del comune, una specifica richiesta all'indirizzo anpr.password@interno.it, specificando:

- nell'oggetto "Credenziali area privata";
- una descrizione del problema;
- nome e cognome e recapito telefonico della persona da contattare.

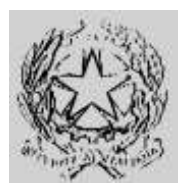

Dipartimento per gli Affari Interni e Territoriali Direzione Centrale per i Servizi Demografici

> ALLEGATO B alla circolare n. 23/2013 Istruzioni operative per i Comuni

Parte 2 – Collegamento INA-SAIA

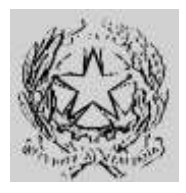

#### Dipartimento per gli Affari Interni e Territoriali Direzione Centrale per i Servizi Demografici

inezione Centrale per i Servizi Demografi

#### ALLEGATO B alla circolare n. 23/2013

Istruzioni operative per i Comuni

#### Parte 2 – Collegamento INA-SAIA

Al fine di procedere con l'installazione del nuovo sistema di sicurezza necessario per attivare i collegamenti con l' INA occorre avere a disposizione le seguenti componenti :

- Il client INA-SAIA (nuova versione V.3 disponibile per Windows e Linux)
- Il certificato di autenticazione (keystore.p12)
- La password associata al certificato di sicurezza

Il nuovo client INA-SAIA e il certificato di sicurezza sono scaricabili dall'Area Privata del sito dei Servizi Demografici al seguente indirizzo web <u>http://areaprivata.servizidemografici.interno.it</u>. Dopo aver inserito le credenziali di accesso alla suddetta Area Privata, cliccare sulla voce *Area Download* del menù in alto a destra. Successivamente cliccare la voce download ANPR nel menu di sinistra ed effettuare il download delle componenti. <u>Il download sarà reso disponibile solo a partire dalla data di</u> migrazione prevista per il Comune, indicata nel piano pubblicato sul sito del Ministero dell'Interno.

#### Installazione e configurazione

Il client INA-SAIA può essere installato sia su una postazione dove è già presente un precedente Saia-Client che su una nuova postazione. Può inoltre essere installata su una postazione dove è presente il software AnagAIRE. La postazione può essere di tipo virtuale ma deve essere configurata una macchina diversa per ogni utente di lavoro.

#### Operazioni di Pre-Installazione

- Verificare l'accesso ad Internet dalla postazione.
- Verificare che la versione della Java Virtual Machine sia la 1.4 o superiore (*java –version*). E' possibile utilizzare fino alla versione 1.6. La 1.7 non è supportata.
- Utilizzare un utente con i permessi di installazione delle applicazioni.
- In caso di accesso ad internet tramite proxy reperire i dati del proxy
  - o Host

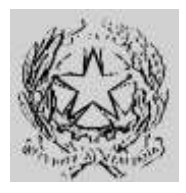

### Dipartimento per gli Affari Interni e Territoriali Direzione Centrale per i Servizi Demografici

#### ALLEGATO B alla circolare n. 23/2013

Istruzioni operative per i Comuni

#### Parte 2 – Collegamento INA-SAIA

o Porta

- Eventuale utente e password se il proxy richiede l'autenticazione
- Utenza e password per l'accesso al sistema INA-SAIA
- Nuovo certificato (keystore.p12) e relativa password.
- Iniziare l'installazione secondo quanto riportato nei paragrafi successivi, sospendendo qualsiasi operazione verso INA-SAIA da eventuali altre postazioni abilitate al colloquio. La procedura di installazione seguente dovrà essere effettuata su tutte le postazioni abilitate che potranno continuare ad essere utilizzate solo dopo tale procedura.
- Verificare la configurazione di eventuali firewall per abilitare la porta 5043 in uscita verso l'indirizzo pubblico internet 80.207.109.103.

Le operazioni di installazione e configurazione del client INA-SAIA possono essere eseguite da personale tecnico appositamente individuato, con l'avvertenza che tale procedura richiede la presenza del responsabile comunale per la sicurezza degli accessi al CNSD e del responsabile comunale autorizzato all'attivazione del servizio backbone applicativo INA per l'inserimento delle relative credenziali.

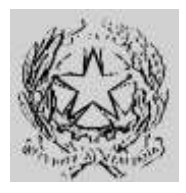

### Dipartimento per gli Affari Interni e Territoriali Direzione Centrale per i Servizi Demografici

ALLEGATO B alla circolare n. 23/2013 Istruzioni operative per i Comuni

#### Parte 2 – Collegamento INA-SAIA

#### Installazione client su nuova postazione

- 1. Salvare il file keystore.p12 in una cartella della postazione.
- 2. Lanciare il pacchetto di installazione "XML-Saia-Client-V3.exe" o "XML-Saia-Client-V3.bin" (per postazioni linux)
- 3. Cliccare su "OK"

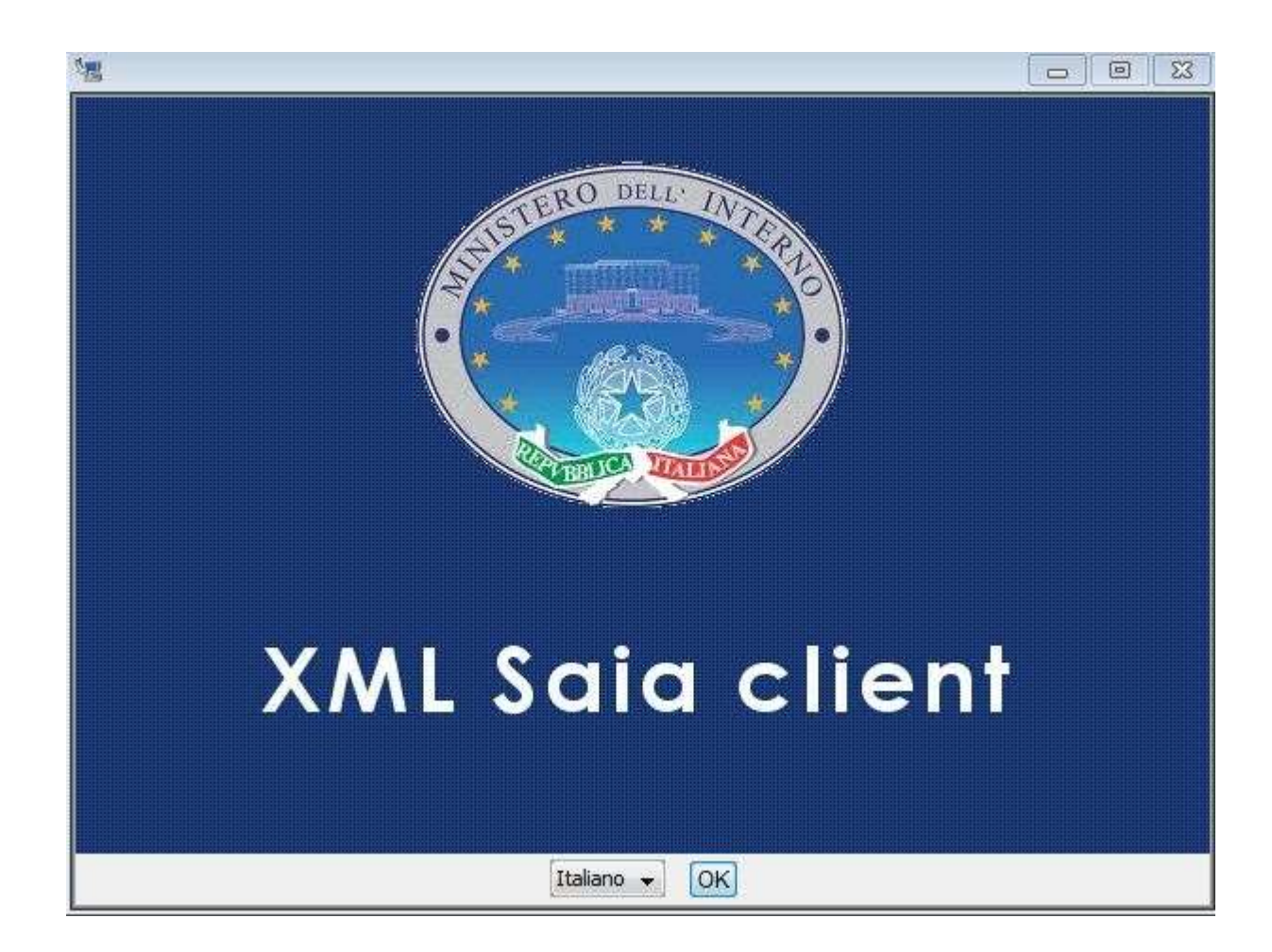

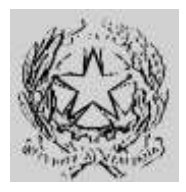

#### Dipartimento per gli Affari Interni e Territoriali Direzione Centrale per i Servizi Demografici

. . . .

ALLEGATO B alla circolare n. 23/2013

Istruzioni operative per i Comuni

#### Parte 2 – Collegamento INA-SAIA

4. Cliccare su "Avanti"

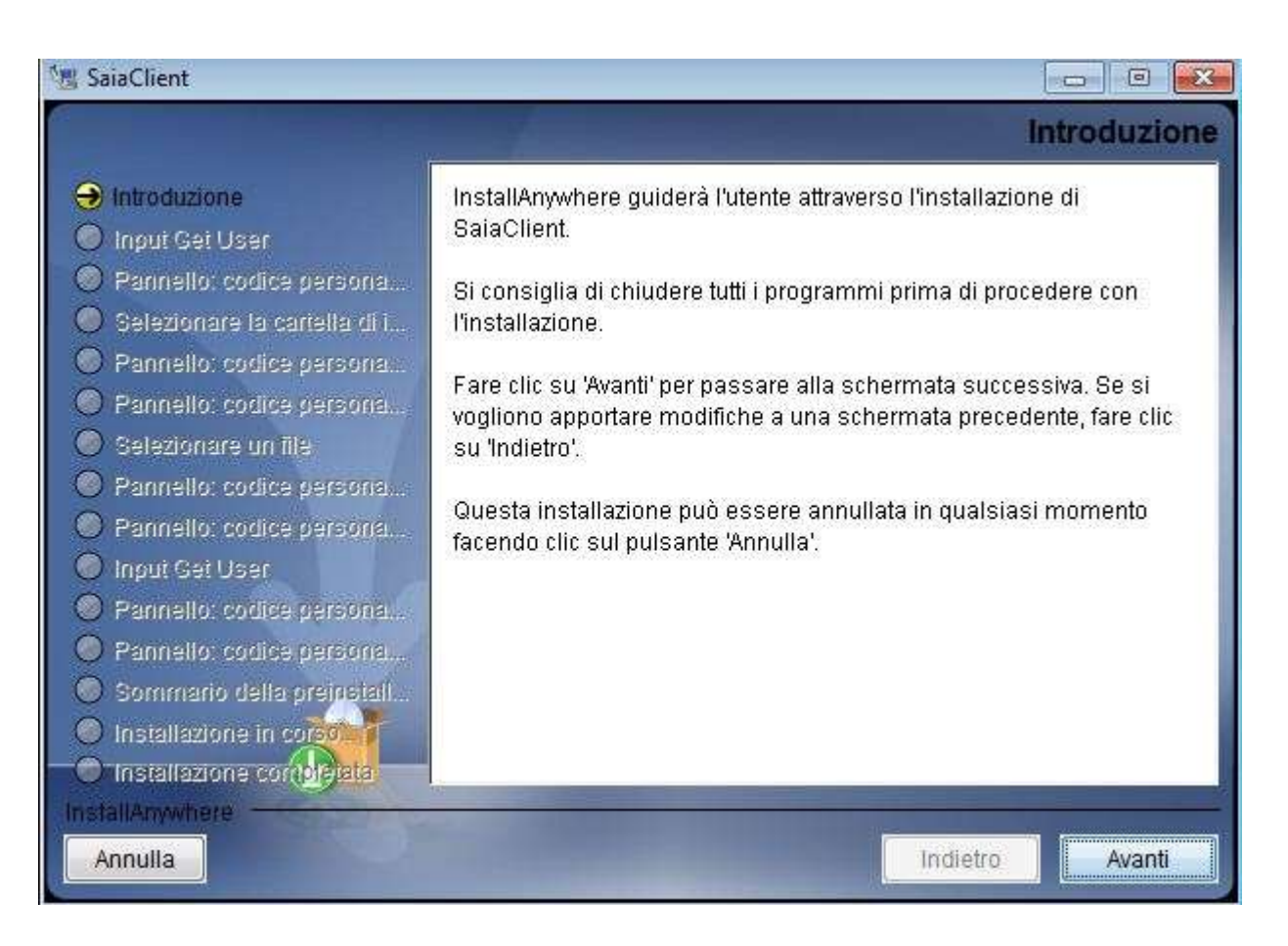

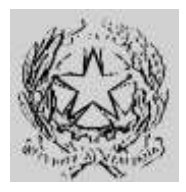

### Dipartimento per gli Affari Interni e Territoriali

Direzione Centrale per i Servizi Demografici

ALLEGATO B alla circolare n. 23/2013

Istruzioni operative per i Comuni

#### Parte 2 – Collegamento INA-SAIA

5. Selezionare l'opzione "No" e andare avanti

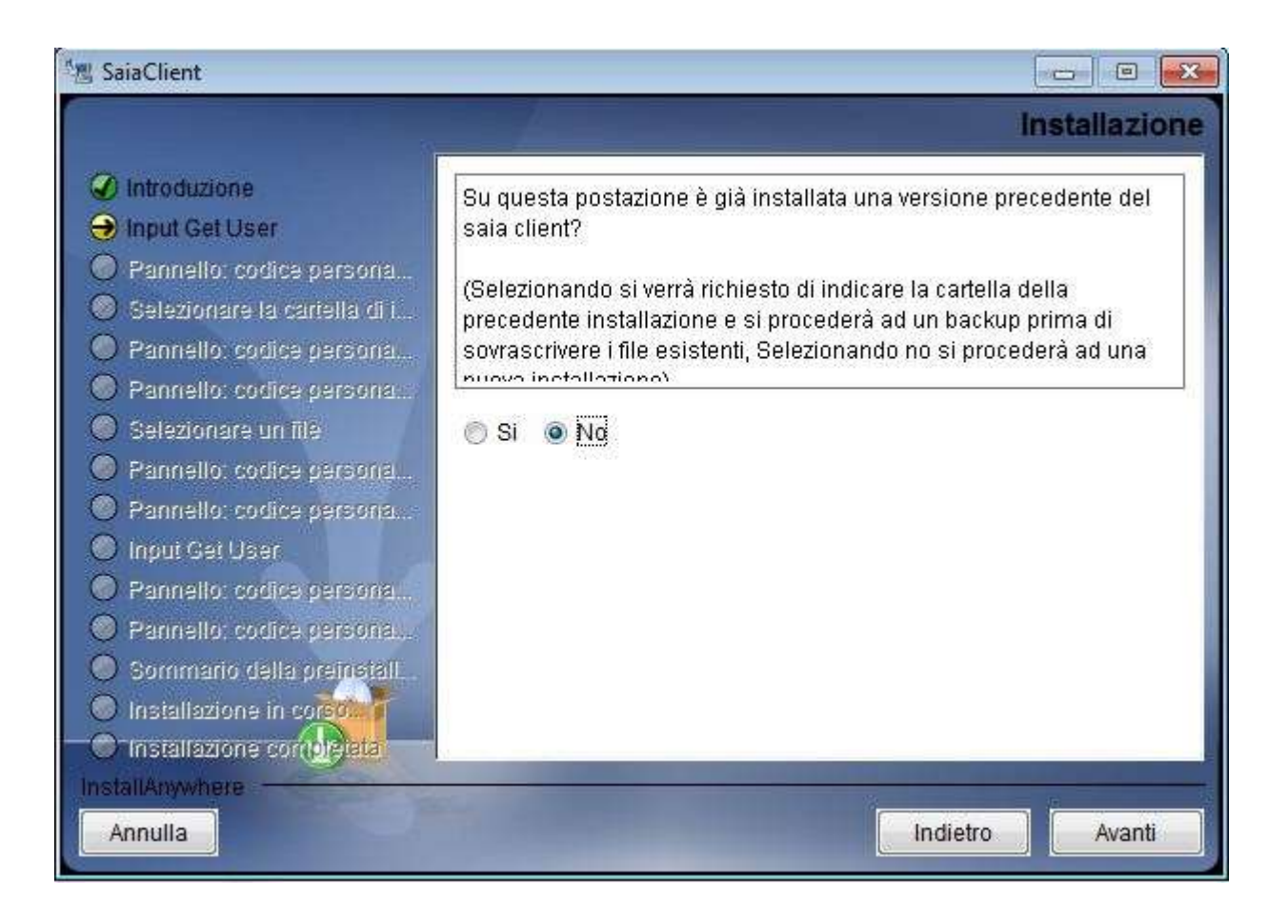

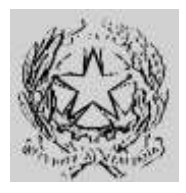

#### Dipartimento per gli Affari Interni e Territoriali Direzione Centrale per i Servizi Demografici

ALLEGATO B alla circolare n. 23/2013

Istruzioni operative per i Comuni

#### Parte 2 – Collegamento INA-SAIA

6. Indicare la cartella di installazione del nuovo saia client (si consiglia di creare una nuova cartella).

| 18 SaiaClient                                                                                                    |                                                                                                    |
|----------------------------------------------------------------------------------------------------|----------------------------------------------------------------------------------------------------|
|                                                                                                    | Cartella di installazione                                                                                         |
| <ul> <li>Introduzione</li> <li>Input Get User</li> <li>Pannello: codice persona</li> <li>Selezionare la cartella di i</li> <li>Pannello: codice persona</li> <li>Pannello: codice persona</li> <li>Selezionare un file</li> <li>Pannello: codice persona</li> </ul>                                                                                           | Selezionare la cartella in cui si desidera installare il saia client Dove si vuole installare il saia client? C:\ |
| <ul> <li>Pannello: codice persona</li> <li>Input Get User</li> <li>Pannello: codice persona</li> <li>Pannello: codice persona</li> <li>Pannello: codice persona</li> <li>Sommario della preinstall</li> <li>Installazione in corso</li> <li>Installazione contoletta</li> <li>Installazione contoletta</li> <li>Installante</li> <li>Installazione</li> </ul> | Ripristina cartella predefinita Scegli<br>Indietro Avanti                                                         |

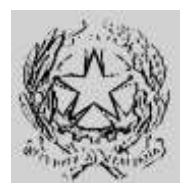

### Dipartimento per gli Affari Interni e Territoriali

Direzione Centrale per i Servizi Demografici

ALLEGATO B alla circolare n. 23/2013

Istruzioni operative per i Comuni

#### Parte 2 – Collegamento INA-SAIA

7. Selezionare il certificato "keystore.p12" salvato in precedenza

| 📲 SaiaClient                                                                                                    |                                                                                               |
|----------------------------------------------------------------------------------------------------|-----------------------------------------------------------------------------------------------|
|                                                                                                    | Selezione certificato                                                                         |
| <ul> <li>Introduzione</li> <li>Input Get User</li> <li>Pannello: codice persona</li> <li>Selezionare la cartella di i</li> <li>Pannello: codice persona</li> <li>Pannello: codice persona</li> </ul>                                                                                                    | Selezionare il file del certificato per l'autenticazione scaricato dal sito<br>(keystore.p12) |
| Pannello, codice persona     Selazionare un filo                                                                                                    | Selezionare il Certificato:                                                                   |
|                                                                                                    | C:\Users\virtuale\Desktop\keystore.p12                                                        |
| <ul> <li>Pannello: codice persona</li> <li>Pannello: codice persona</li> <li>Input Get User</li> <li>Pannello: codice persona</li> <li>Pannello: codice persona</li> <li>Pannello: codice persona</li> <li>Sommario della preinstall</li> <li>Installazione in coreo</li> <li>Installazione contributata</li> </ul> | Ripristina file predefinito Scegli                                                            |
| Annulla                                                                                                    | Indietro Avanti                                                                               |

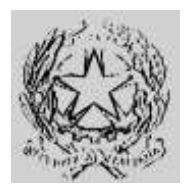

#### Dipartimento per gli Affari Interni e Territoriali Direzione Centrale per i Servizi Demografici

ALLEGATO B alla circolare n. 23/2013

Istruzioni operative per i Comuni

#### Parte 2 – Collegamento INA-SAIA

 Per Utente Login e Password Login indicare rispettivamente il <u>nome utente e la password per</u> <u>l'autenticazione INA-SAIA</u>; per Password Certificato indicare <u>la password del nuovo certificato</u> <u>fornito</u>.

(N.B. la password del certificato è consegnata dalla Prefettura UTG di competenza al Responsabile comunale per la Sicurezza degli Accessi al CNSD)

| 🕼 SaiaClient                                                                                                    |                              |                            |        |
|----------------------------------------------------------------------------------------------------|------------------------------|----------------------------|--------|
|                                                                                                    |                              |                            | Login  |
| <ul> <li>Introduzione</li> <li>Input Get User</li> <li>Pannello: codice persona</li> <li>Selezionare la cartella di i</li> <li>Pannello: codice persona</li> <li>Pannello: codice persona</li> </ul> | Inserire l'utentee la passwo | rd utilizzati per la login |        |
| <ul> <li>Selezionare un file</li> <li>Pannello: codice persona</li> <li>Pannello: codice persona</li> <li>Input Get User</li> </ul>                                                                  | Utente Login                 |                            |        |
| Pannello: codice persona                                                                                                    | Password Login               |                            |        |
| <ul> <li>Pannello: codice persona</li> <li>Sommario della preinstall</li> <li>Installazione in corsolutione in corsolutione completata</li> </ul>                                                    | Password Certificato         |                            |        |
| InstallAnywhere Annulla                                                                                                    |                              | Indietro                   | Avanti |

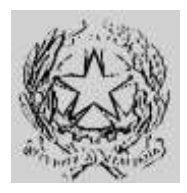

#### Dipartimento per gli Affari Interni e Territoriali Direzione Centrale per i Servizi Demografici

ALLEGATO B alla circolare n. 23/2013

Istruzioni operative per i Comuni

#### Parte 2 – Collegamento INA-SAIA

#### 9. Cliccare su "Installa"

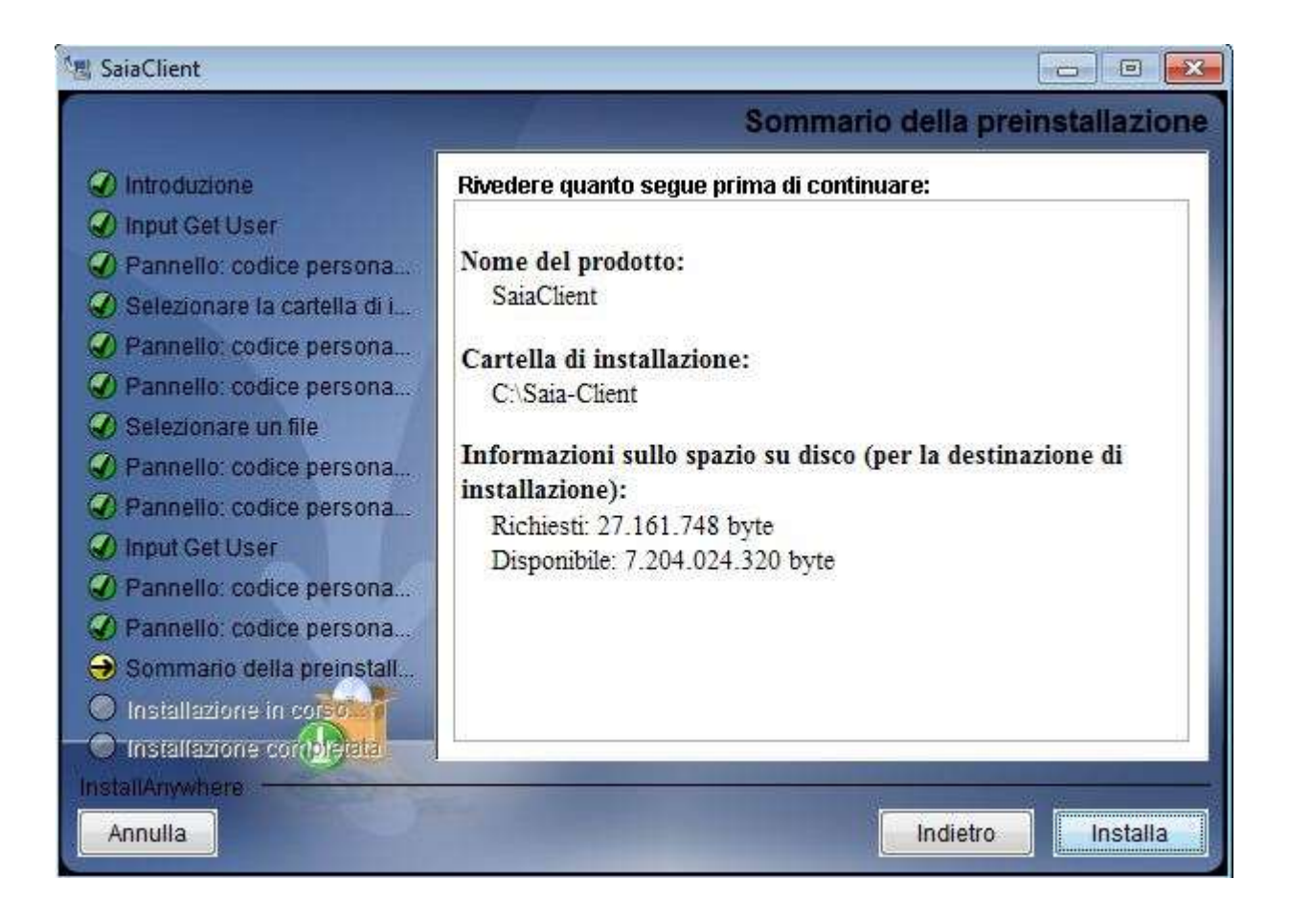

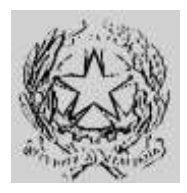

#### Dipartimento per gli Affari Interni e Territoriali Direzione Centrale per i Servizi Demografici

ALLEGATO B alla circolare n. 23/2013

Istruzioni operative per i Comuni

#### Parte 2 – Collegamento INA-SAIA

#### 10. Cliccare su Eseguito

| 📲 SaiaClient                                                                                                    |                                                                                                    |
|----------------------------------------------------------------------------------------------------|----------------------------------------------------------------------------------------------------|
|                                                                                                    | Installazione completata                                                                                                    |
| <ul> <li>Introduzione</li> <li>Input Get User</li> <li>Pannello: codice persona</li> <li>Selezionare la cartella di i</li> <li>Pannello: codice persona</li> <li>Pannello: codice persona</li> <li>Selezionare un file</li> <li>Pannello: codice persona</li> <li>Selezionare un file</li> <li>Pannello: codice persona</li> <li>Pannello: codice persona</li> <li>Pannello: codice persona</li> <li>Pannello: codice persona</li> <li>Sommario della preinstall</li> <li>Installazione in corso</li> <li>Installazione completata</li> </ul> | Congratulazionil SaiaClient è stato installato correttamente in:<br>C:\Saia-Client<br>Premere "Eseguito" per uscire dal programma di installazione. |
| InstallAnywhere Annulla                                                                                                    | Indietro                                                                                                    |

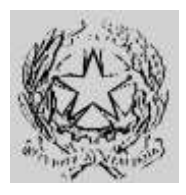

### Dipartimento per gli Affari Interni e Territoriali Direzione Centrale per i Servizi Demografici

ALLEGATO B alla circolare n. 23/2013 Istruzioni operative per i Comuni

#### Parte 2 – Collegamento INA-SAIA

#### Installazione client su postazione con un precedente Saia Client installato

- 1. Salvare il file keystore.p12 in una cartella della postazione.
- 2. Lanciare il pacchetto di installazione "XML-Saia-Client-V3.exe" o "XML-Saia-Client-V3.bin" (per postazioni linux)
- 3. Cliccare su OK"

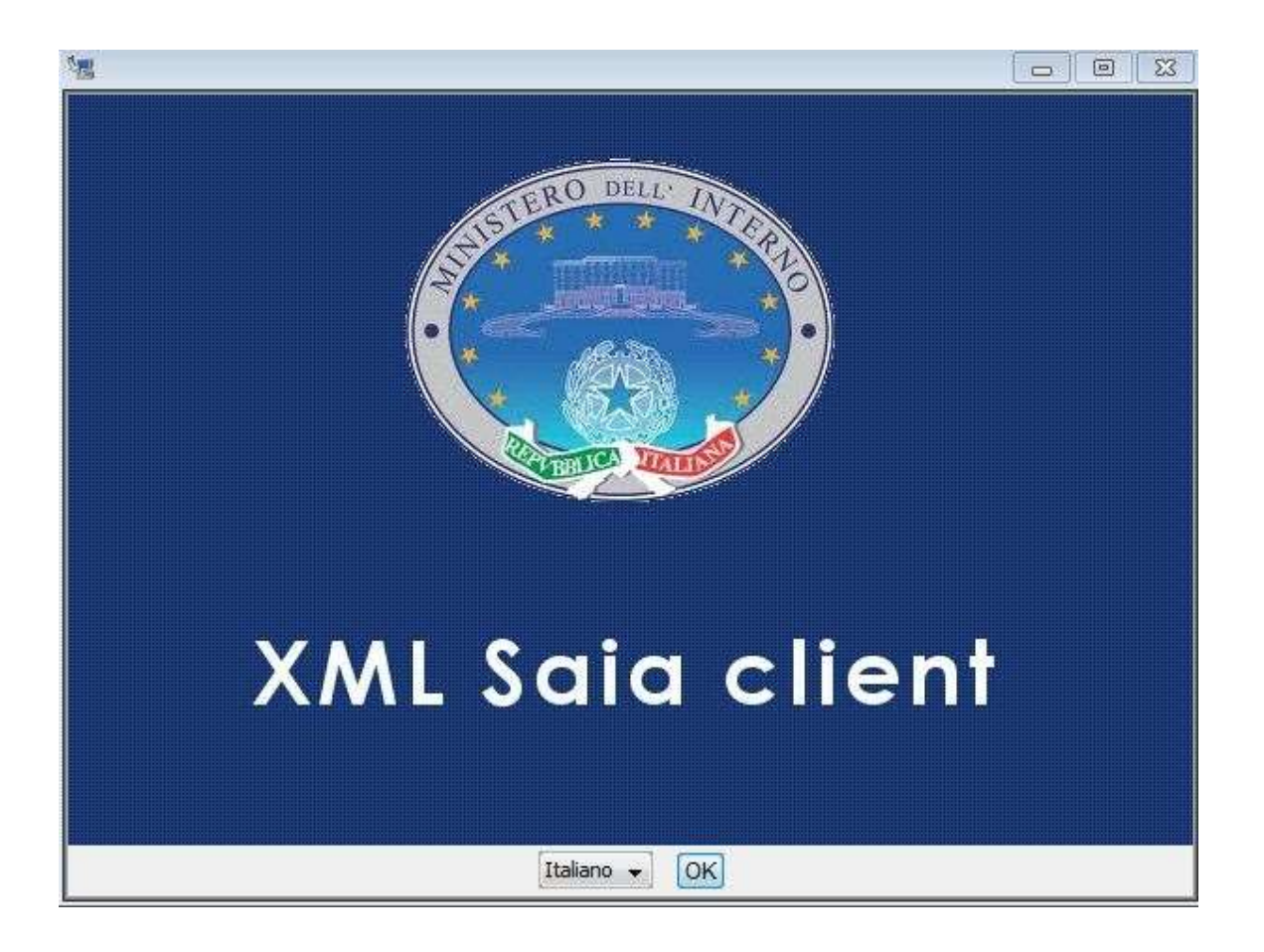

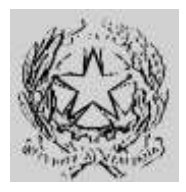

### Dipartimento per gli Affari Interni e Territoriali

Direzione Centrale per i Servizi Demografici

ALLEGATO B alla circolare n. 23/2013

Istruzioni operative per i Comuni

#### Parte 2 – Collegamento INA-SAIA

#### 4. Cliccare su "Avanti"

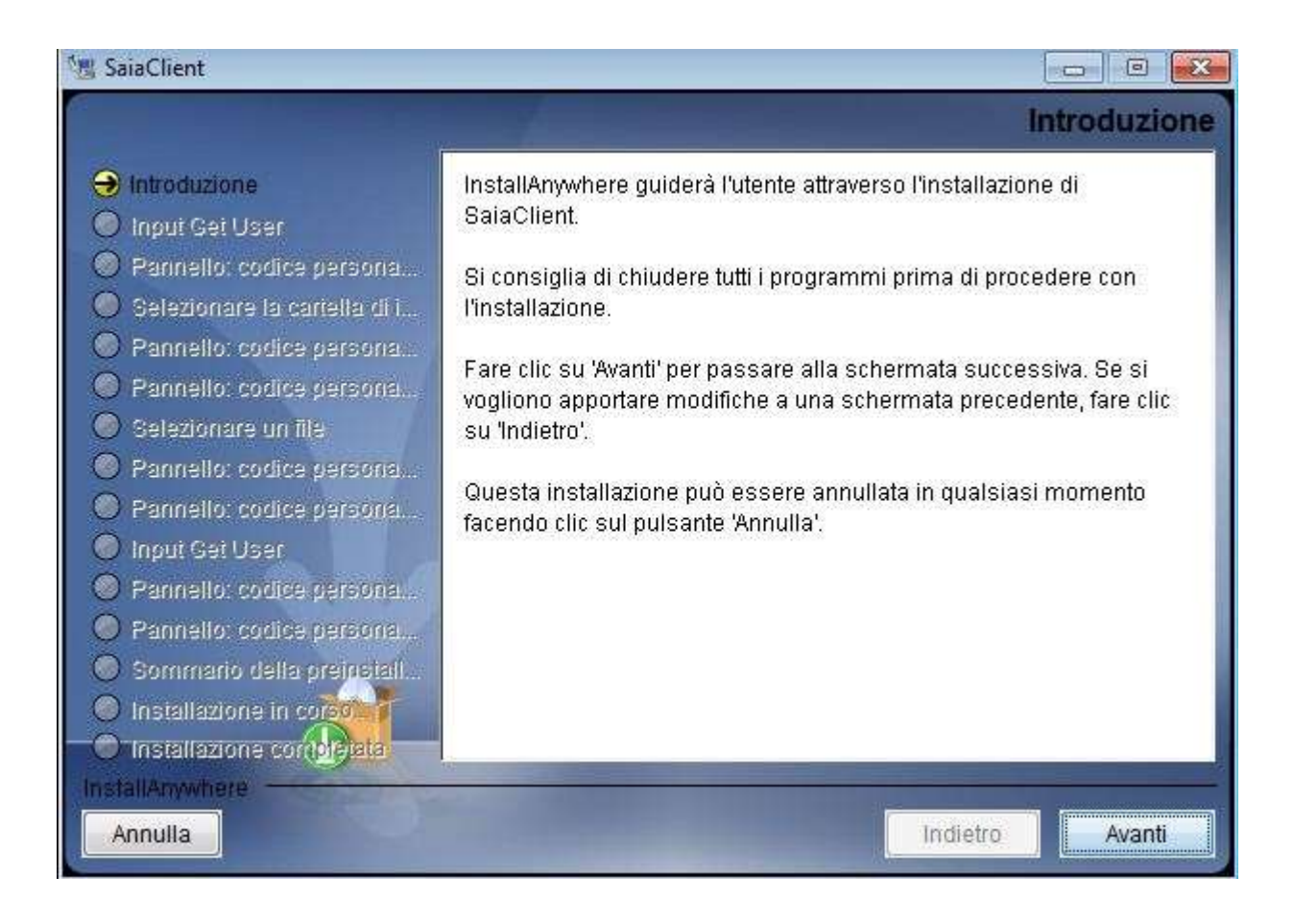

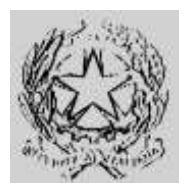

### Dipartimento per gli Affari Interni e Territoriali

Direzione Centrale per i Servizi Demografici

ALLEGATO B alla circolare n. 23/2013

Istruzioni operative per i Comuni

#### Parte 2 – Collegamento INA-SAIA

5. Lasciare selezionata l'opzione predefinita "Sì" e andare avanti

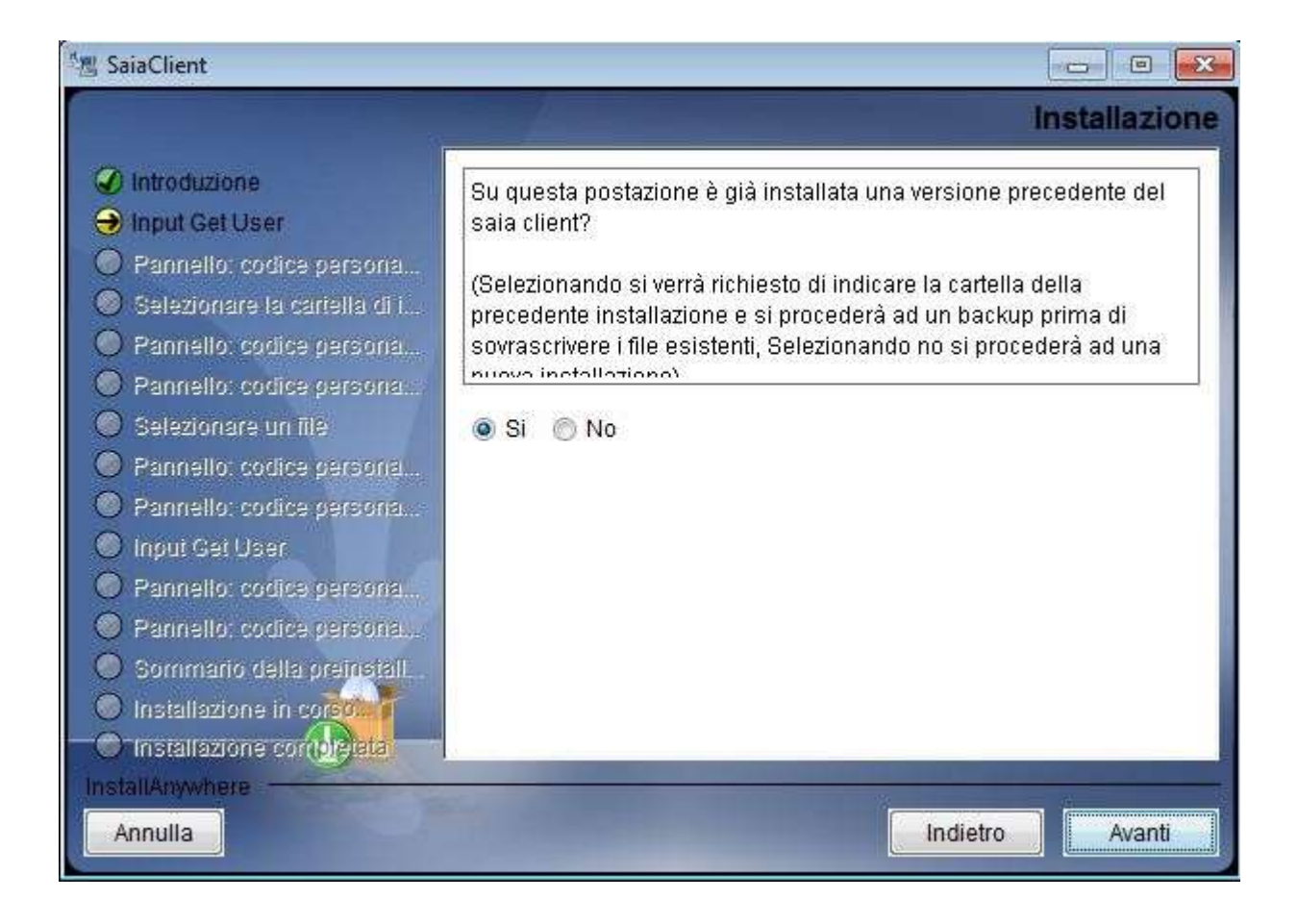

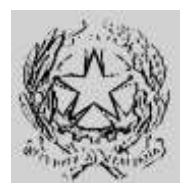

#### Dipartimento per gli Affari Interni e Territoriali Direzione Centrale per i Servizi Demografici

irezione Centrale per i Servizi Demografi

ALLEGATO B alla circolare n. 23/2013

Istruzioni operative per i Comuni

#### Parte 2 – Collegamento INA-SAIA

6. Indicare la cartella di installazione del precedente client.

| 📲 SaiaClient                                                                                                    |                                                                       |
|----------------------------------------------------------------------------------------------------|-----------------------------------------------------------------------|
|                                                                                                    | Selezionare la cartella di installazione                              |
| <ul> <li>Introduzione</li> <li>Input Get User</li> <li>Pannello: codice persona</li> <li>Selezionare la cartella di i</li> <li>Pannello: codice persona</li> </ul>                                                                              | Selezionare la cartella in cui è installato il precedente saia client |
| Pannello: codice persona                                                                                                    | Dove è installato il saia client?                                     |
| Selezionare un lite     Pannello: codice persona                                                                                                    | C:\Saia-Client                                                        |
| <ul> <li>Pannello: codice persona</li> <li>Input Get User</li> <li>Pannello: codice persona</li> <li>Pannello: codice persona</li> <li>Pannello: codice persona</li> <li>Sommario della preinstall</li> <li>Installazione in coreora</li> </ul> | Ripristina cartella predefinita Scegli                                |
| InstallAnywhere<br>Annulla                                                                                                    | Indietro Avanti                                                       |

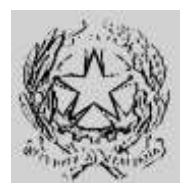

### Dipartimento per gli Affari Interni e Territoriali

Direzione Centrale per i Servizi Demografici

ALLEGATO B alla circolare n. 23/2013

Istruzioni operative per i Comuni

#### Parte 2 – Collegamento INA-SAIA

7. Selezionare il certificato "keystore.p12" salvato in precedenza

| 📲 SaiaClient                                                                                                    |                                                                                               |
|----------------------------------------------------------------------------------------------------|-----------------------------------------------------------------------------------------------|
|                                                                                                    | Selezione certificato                                                                         |
| <ul> <li>Introduzione</li> <li>Input Get User</li> <li>Pannello: codice persona</li> <li>Selezionare la cartella di i</li> <li>Pannello: codice persona</li> <li>Pannello: codice persona</li> </ul>                                                                                                    | Selezionare il file del certificato per l'autenticazione scaricato dal sito<br>(keystore.p12) |
| Selezionare un file                                                                                                    | Selezionare il Certificato:                                                                   |
|                                                                                                    | C:\Users\virtuale\Desktop\keystore.p12                                                        |
| <ul> <li>Pannello: codice persona</li> <li>Pannello: codice persona</li> <li>Input Get User</li> <li>Pannello: codice persona</li> <li>Pannello: codice persona</li> <li>Pannello: codice persona</li> <li>Sommario della preinstall</li> <li>Installazione in corego</li> <li>Installazione contoretata</li> </ul> | Ripristina file predefinito Scegli                                                            |
| Annulla                                                                                                    | Indietro Avanti                                                                               |

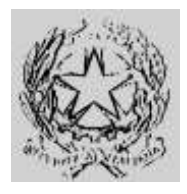

#### Dipartimento per gli Affari Interni e Territoriali Direzione Centrale per i Servizi Demografici

ALLEGATO B alla circolare n. 23/2013

Istruzioni operative per i Comuni

#### Parte 2 – Collegamento INA-SAIA

8. Per Utente Login e Password Login indicare rispettivamente <u>il nome utente e la password per</u> <u>l'autenticazione INA-SAIA</u>; per Password Certificato indicare<u>la password del nuovo certificato</u> <u>fornito.</u>

(N.B. la password del certificato è consegnata dalla Prefettura UTG di competenza al Responsabile comunale per la Sicurezza degli Accessi al CNSD)

| 🕼 SaiaClient                                                                                                    |                                                                                                    |                            |
|----------------------------------------------------------------------------------------------------|----------------------------------------------------------------------------------------------------|----------------------------|
|                                                                                                    |                                                                                                    | Login                      |
| <ul> <li>Introduzione</li> <li>Input Get User</li> <li>Pannello: codice persona</li> <li>Selezionare la cartella di i</li> <li>Pannello: codice persona</li> <li>Pannello: codice persona</li> </ul> | Inserire l'utentee la passwo                                                                                    | rd utilizzati per la login |
| <ul> <li>Selezionare un file</li> <li>Pannello: codice persona</li> <li>Pannello: codice persona</li> <li>Innut Get User</li> </ul>                                                                  | Utente Login                                                                                                    |                            |
| Pannello: codice persona.                                                                                                    | Password Login                                                                                                  |                            |
| <ul> <li>Pannello: codice persona</li> <li>Sommario della preinstall</li> <li>Installazione in corsolutione in corsolutione completata</li> </ul>                                                    | Password Certificato                                                                                            |                            |
| InstallAnywhere Annulla                                                                                                    | A DESCRIPTION OF THE OWNER OF THE OWNER OF THE OWNER OF THE OWNER OF THE OWNER OF THE OWNER OF THE OWNER OF THE | Indietro Avanti            |

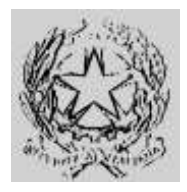

#### Dipartimento per gli Affari Interni e Territoriali Direzione Centrale per i Servizi Demografici

ALLEGATO B alla circolare n. 23/2013

Istruzioni operative per i Comuni

#### Parte 2 – Collegamento INA-SAIA

#### 9. Cliccare su "Installa"

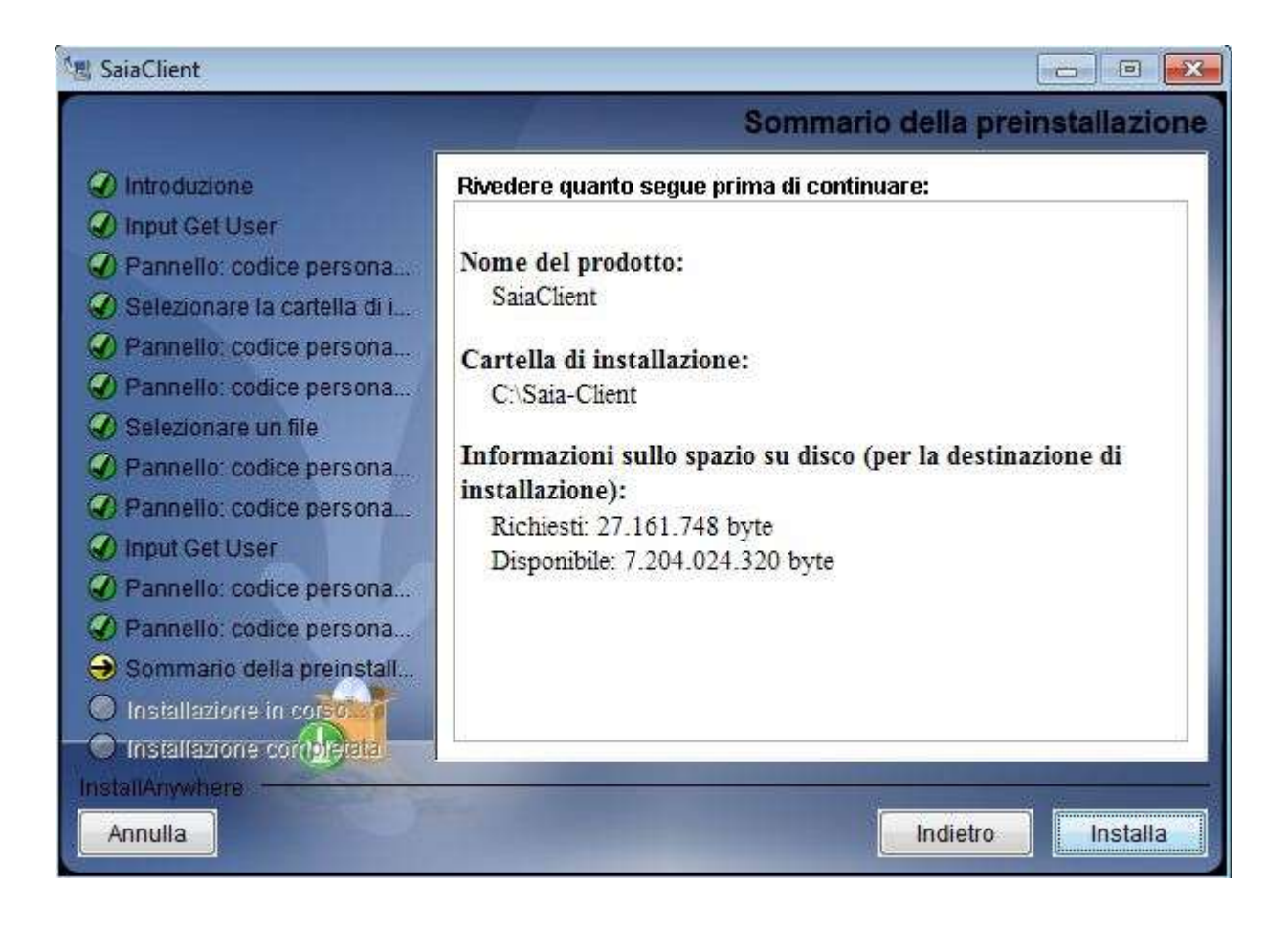

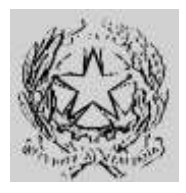

### Dipartimento per gli Affari Interni e Territoriali Direzione Centrale per i Servizi Demografici

ALLEGATO B alla circolare n. 23/2013 Istruzioni operative per i Comuni

#### Parte 2 – Collegamento INA-SAIA

- 10. Cliccare su Eseguito
- 11. Verificare quanto indicato nel successivo paragrafo "Configurazioni aggiuntive"
- 12. Eseguire la diagnostica di connessione come descritto nel paragrafo "Test di connettività"
- 13. <u>Effettuare il test di corretto funzionamento della propria applicazione gestione e, in caso di problemi, seguire le istruzioni riportate nel paragrafo "Mancato invio dall'applicazione gestionale del comune</u>

| 唱 SaiaClient                                                                                                    |                                                                                                    |
|----------------------------------------------------------------------------------------------------|----------------------------------------------------------------------------------------------------|
|                                                                                                    | Installazione completata                                                                                                    |
| <ul> <li>Introduzione</li> <li>Input Get User</li> <li>Pannello: codice persona</li> <li>Selezionare la cartella di i</li> <li>Pannello: codice persona</li> <li>Pannello: codice persona</li> <li>Selezionare un file</li> <li>Pannello: codice persona</li> <li>Selezionare un file</li> <li>Pannello: codice persona</li> <li>Pannello: codice persona</li> <li>Pannello: codice persona</li> <li>Pannello: codice persona</li> <li>Pannello: codice persona</li> <li>Selezionare un file</li> <li>Selezionare un file</li> <li>Pannello: codice persona</li> <li>Input Get User</li> <li>Pannello: codice persona</li> <li>Sommario della preinstall</li> <li>Installazione in corso</li> <li>Installazione completata</li> </ul> | Congratulazionil SaiaClient è stato installato correttamente in:<br>C:\Saia-Client<br>Premere "Eseguito" per uscire dal programma di installazione. |
| Annulla                                                                                                    | Indietro                                                                                                    |

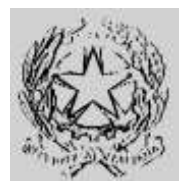

#### Dipartimento per gli Affari Interni e Territoriali Direzione Centrale per i Servizi Demografici

ALLEGATO B alla circolare n. 23/2013

Istruzioni operative per i Comuni

#### Parte 2 – Collegamento INA-SAIA

#### Configurazioni aggiuntive

• Modificare, **con un'utenza amministrativa**, il file hostsed aggiungere (o in alternativa configurare il DNS) le seguenti righe :

80.207.109.103 saia.cnsd.interno.it 80.207.109.102 ina.cnsd.interno.it

<u>Sulle postazioni con Microsoft Windows il file hosts si trova nella cartella</u> <u>C:\Windows\System32\drivers\etc\.</u>

• Se la postazione utilizza un proxy per l'accesso ad internet allora occorre aprire il file configuration.ini presente nella cartella config del SaiaClient con un editor di testo (es: Blocco Note) cercare le seguenti righe ed inserire i valori richiesti

#----# Configurazione Proxy
#----proxy.host=
proxy.port=
proxy.user=
proxy.password=

proxy.user e proxy.password vanno valorizzati solo se il proxy richiede l'autenticazione.

- Installare il nuovo certificato (keystore.p12) nel browser seguendo la procedura guidata di importazione dopo aver eseguito doppio click sul certificato, verrà richiesta la password del certificato.
- SOLO LINUX: Modificare la shell xml-saia.sh inserendo, subito dopo il carattere "=", i valori per i parametri
  - o LOGIN
  - PASSWORD
  - CERT\_PASSWORD

Dove LOGIN è l'utente per l'accesso ai servizi INA-SAIA, PASSWORD è la relativa password e CERT\_PASSWORD è la password del nuovo certificato

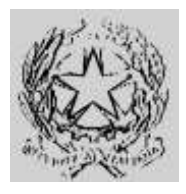

### Dipartimento per gli Affari Interni e Territoriali Direzione Centrale per i Servizi Demografici

#### ALLEGATO B alla circolare n. 23/2013

Istruzioni operative per i Comuni

#### Parte 2 – Collegamento INA-SAIA

 N.B Ad installazione conclusa qualsiasi script che facesse riferimento allo script xml-saia.bat presente nella cartella di installazione dovrà essere utilizzato <u>richiamando l'xml-saia.bat senza</u> <u>parametri o eventualmente riconfigurato per utilizzare la nuova password del certificato</u>. Il file configuration.ini collocato nella cartella config del nuovo SaiaClient è da utilizzarsi come riferimento qualora si abbia la necessità di ulteriori personalizzazioni.

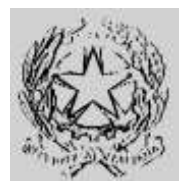

### Dipartimento per gli Affari Interni e Territoriali Direzione Centrale per i Servizi Demografici

ALLEGATO B alla circolare n. 23/2013

Istruzioni operative per i Comuni

#### Parte 2 – Collegamento INA-SAIA

#### Test di connettività

Il test consente di verificare la funzionalità del nuovo canale di sicurezza collegandosi con il Centro Nazionale Servizi Demografici.

- 1. Aprire una finestra di esecuzione comandi (cmd per Microsoft Windows, Shell per Linux)
- 2. Spostarsi nella directory di installazione del client xml-saia (es. "c:\programmi\xml-saia\") con il comando "cd c:\programmi\xml-saia"
- 3. Per sistemi Microsoft Windows eseguire da linea di comando :

xml-saia.bat -d -1 UTENTE -p PASSWORD -t PASSWORD\_CERTIFICATO

4. Per sistemi Linux eseguire da shell di comando :

xml-saia.sh -d -1 UTENTE -p PASSWORD -t PASSWORD CERTIFICATO

Per UTENTE e PASSWORD indicare rispettivamente <u>il nome utente e la password per</u> <u>l'autenticazione INA-SAIA</u>; per PASSWORD\_CERTIFICATO indicare <u>la password del nuovo</u> <u>certificato fornito.</u>

5. Verificare che l'esecuzione del comando dia nelle ultime righe il seguente risultato :

| I NFO | ł | Connessione | diagnostica | SSL c | on status | [200] - | -> | Collegamento | OK · | - Autenticazione OK |
|-------|---|-------------|-------------|-------|-----------|---------|----|--------------|------|---------------------|
| I NFO | ł |             |             |       |           |         |    |              |      |                     |

In caso il test non dia esito positivo ricontrollare attentamente i parametri inseriti e riprovare. Se l'errore permane contattare il servizio di assistenza telefonica indicato nella circolare.

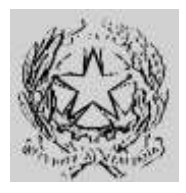

#### Dipartimento per gli Affari Interni e Territoriali Direzione Centrale per i Servizi Demografici

ALLEGATO B alla circolare n. 23/2013 Istruzioni operative per i Comuni

#### Parte 2 – Collegamento INA-SAIA

#### Mancato invio dall'applicazione gestionale del comune

Eseguire il test di connettività, come descritto nel paragrafo precedente.

Se il test termina positivamente, il mancato invio dall'applicazione gestionale del comune può dipendere dalla necessità di modificare alcuni parametri utilizzati dall'applicazione stessa, come, ad esempio, la password del certificato di sicurezzae la password di accesso al sistema INA-SAIA. A tal fine, il Comune, qualora non sia a conoscenza delle modalità operative da utilizzare per ulteriori verifiche e gli eventuali interventi, dovrà rivolgersi al tecnico informatico di cui si avvale.

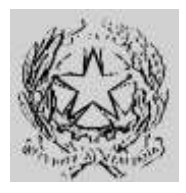

#### Dipartimento per gli Affari Interni e Territoriali Direzione Centrale per i Servizi Demografici

ALLEGATO B alla circolare n. 23/2013 Istruzioni operative per i Comuni

#### Parte 3 – Collegamento WEB INA-SAIA

### Parte 3 - Collegamento WEB INA-SAIA

#### Indicazioni generali

Il nuovo canale di sicurezza dovrà essere utilizzato anche per il collegamento alle applicazioni web INA e SAIA :

INA - http://ina.cnsd.interno.it/ina/

SAIA - http://saia.cnsd.interno.it/saia/

Al fine di procedere con l'installazione del nuovo sistema di sicurezza per utilizzare le applicazioni web, occorre installare il certificato di autenticazione (keystore.p12) ed avere a disposizione la password associata al certificato stesso.

Il certificato di autenticazione è scaricabile dall'Area Privata del sito dei Servizi Demografici al seguente indirizzo web <u>http://areaprivata.servizidemografici.interno.it</u>.

Dopo aver inserito le credenziali di accesso alla suddetta Area Privata, cliccare sulla voce Area Download del menù in alto a destra. Successivamente cliccare la voce download ANPR nel menu di sinistra ed effettuare il download delle componenti. Il download sarà reso disponibile solo a partire dalla data di migrazione prevista per il Comune dal piano pubblicato sul sito del Ministero dell'Interno.

La password del certificato di autenticazione, necessaria all'attivazione dello stesso, deve essere ritirata dal *Responsabile comunale per la Sicurezza degli Accessi al CNSD* presso la Prefettura di competenza.

Per poter accedere alle applicazioni è necessario inoltre modificare, **con un'utenza amministrativa**, ed aggiungere al file hostsdella postazione (o in alternativa configurare il DNS) le seguenti righe :

80.207.109.103 saia.cnsd.interno.it 80.207.109.102 ina.cnsd.interno.it

Sulle postazioni con Microsoft Windows il file hosts si trova nella cartella C:\Windows\System32\drivers\etc\.

Se la postazione accede ad internet attraverso un server proxy, occorrerà configurare opportunamente quest'ultimo per consentire che la risoluzione dei nomi hosts ina.cnsd.interno.it e saia.cnsd.interno.it corrisponda agli indirizzi sopra indicati.

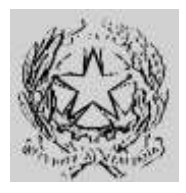

### Dipartimento per gli Affari Interni e Territoriali

Direzione Centrale per i Servizi Demografici

ALLEGATO B alla circolare n. 23/2013

Istruzioni operative per i Comuni

#### Parte 3 – Collegamento WEB INA-SAIA

#### Installazione del certificato di autenticazione

Di seguito sono riportati i passi necessari all'installazione del certificato. La procedura di installazione potrebbe variare in funzione del sistema operativo utilizzato e deve essere comunque eseguita <u>accedendo al</u> <u>sistema con la stessa utenza utilizzata per accedere al browser.</u>

- A. Salvare il file keystore.p12 in una cartella della postazione
- B. Eseguire un doppio click sull'icona del file keystore.p12 e premere sul tasto "Avanti"

| Coesta procedura guidata permette di copiare certificati,<br>elenchi di scopi consentiti edi elenchi di revochi di<br>antificati dei deco all'archivio certificati di<br>Un certificato i dei rifesciato de un'iutorità di certificatore<br>conferma fidentità dell'uterite e continen informazioni<br>uterasiare per proteggerei diati o per stabiles consessioni<br>di rete scuer. L'archivio certificati e larea del sistema<br>dive i certificati sono archiviati.<br>Per continuare, scegliere Avanto. |          | Importazione guidata certificati                                                                                                    |
|----------------------------------------------------------------------------------------------------|----------|----------------------------------------------------------------------------------------------------|
|                                                                                                    | <u> </u> | Questa procedura guidata permette di copiare certificati,<br>alanchi di scopi consentiti edi alendri di menche di<br>antificato idei deco all'arthivo certificato certificatore<br>conferma fiderittà dell'uterte e contene informazioni<br>utilizzate per proteggere i dei o per stabiler connensioni<br>di rete scure. L'ordinio certificato i farea dei sistema<br>dive i certificati sono archiviati.<br>Per continuare, scegiere Avanti. |
|                                                                                                    |          |                                                                                                    |

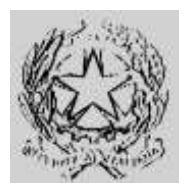

#### Dipartimento per gli Affari Interni e Territoriali Direzione Centrale per i Servizi Demografici

ALLEGATO B alla circolare n. 23/2013

Istruzioni operative per i Comuni

#### Parte 3 – Collegamento WEB INA-SAIA

C. Indicare se necessario la corretta posizione del file keystore.p12 e premere sul tasto "Avanti"

| file da lasportare<br>Specificare i file da importare.                                                                                                    |                                  |
|----------------------------------------------------------------------------------------------------|----------------------------------|
| Nome file:                                                                                                    |                                  |
| Cil/Users/Desktop/keystore.p12                                                                                                    | Stopha                           |
| Nota: è possibile memorizzare più certificati in un si                                                                                                    | igolo file nei seguenti formatti |
| Scanbio di informazioni personali - PKCS #12 (J                                                                                                    | FX, .P12}                        |
| Quedard di statassi dai massarat crittorcalati - i                                                                                                    |                                  |
| The read of the second design of the second second se | Jertificati PRCS #7 (JP7B)       |
| Archwo certificati senalizzati Mcrosoft (* 557)                                                                                                    | Sentificadi PRCS #7 (.P78)       |
| Anthevio certificati sensitzzati Microsoft (*.557)                                                                                                    | anthoacinty, 5 47 (1978)         |
| Archwo certificati senalizzati Microsoft (* 337)                                                                                                    | antificati PTCS 47 (, P78)       |
| Archwio certificati sensitzati Microsoft (* 331)<br>Benori informazioni na formati di Re-dei certificati                                                                                                    | annoachtros 47 (178)             |
| Archwio certificati sensitzati Microsoft (* 337)<br>Reviori informazioni sul <u>Comuti di Ric dei Lentificati</u>                                                                                                    | antikali (423-47 (-178)          |
| Archvio certificati sensitzati Microsoft (* 551)<br>Reriori informazioni su <u>formati di file dei certificati</u>                                                                                                    | antikali PKS 47 (P/b)            |
| Archvio certificati sensitzati Microsoft (* 357)<br>Reviori informazioni sul <u>Comuti di Ric dei Certificati</u>                                                                                                    | antification (C. P76)            |

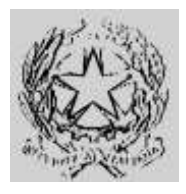

#### Dipartimento per gli Affari Interni e Territoriali Direzione Centrale per i Servizi Demografici

. . . . .

ALLEGATO B alla circolare n. 23/2013

Istruzioni operative per i Comuni

#### Parte 3 – Collegamento WEB INA-SAIA

D. Digitare la password del certificato e, senza selezionare opzioni diverse da quelle di default, premere sul tasto "Avanti" (*N.B. la password del certificato è consegnata dalla Prefettura UTG di competenza al Responsabile comunale per la Sicurezza degli Accessi al CNSD*)

| nportazione guidata certificati                                     | and the state of the state of t |
|---------------------------------------------------------------------|----------------------------------------------------------------------------------------------------|
| Passeout                                                            |                                                                                                    |
| Per motivi di sicurezza, la chiave priv                             | ata è stata protetta da password.                                                                                                    |
| Digitare la password della chieve priv                              | rata.                                                                                                    |
| Password:                                                           |                                                                                                    |
|                                                                     |                                                                                                    |
| Ablita protezione avarcata ch<br>avvisati ogni volta che si utilizz | seve privata. Attivando questa opcione si verrà<br>cerà la chiave privata da un'applicazione,                                                                                                    |
| Contrassegna questa chiave o esegure il backup o di traspor         | cone esportable. Questa opcione consente di<br>tere le chievi in un secondo momento.                                                                                                    |
| Includ tutte le proprietà ester                                     |                                                                                                    |
| Ulteriori informazioni sulla <u>protestone dele</u>                 | a dhiavi private                                                                                                    |
|                                                                     |                                                                                                    |
|                                                                     | < Indetro Avanti > Annulla                                                                                                    |
|                                                                     |                                                                                                    |

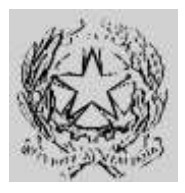

#### Dipartimento per gli Affari Interni e Territoriali Direzione Centrale per i Servizi Demografici

ALLEGATO B alla circolare n. 23/2013

Istruzioni operative per i Comuni

#### Parte 3 – Collegamento WEB INA-SAIA

E. Scegliere l'opzione "Selezione automaticamente l'archivio certificati secondo il tipo di certificato" e premere sul tasto "Avanti"

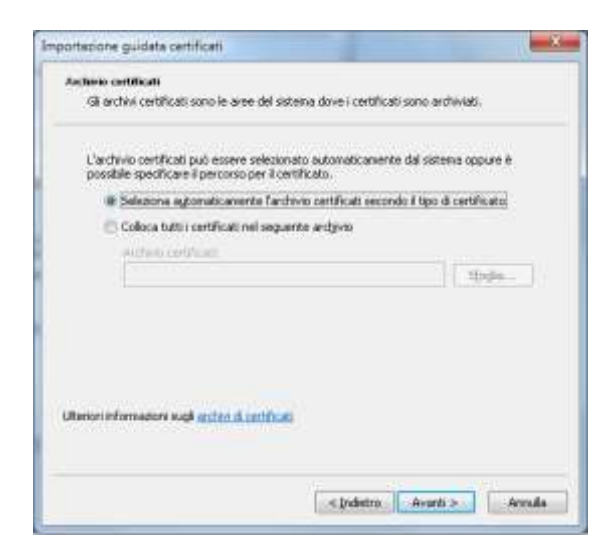

F. Premere sul tasto "Fine"

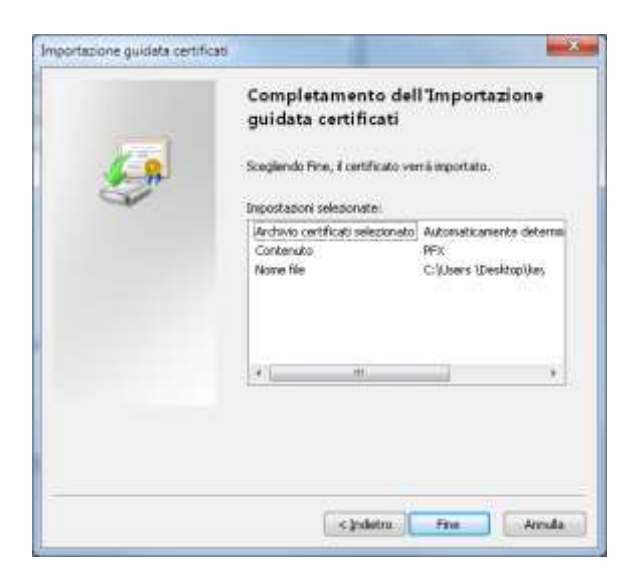

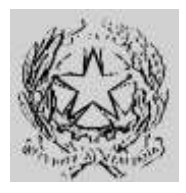

#### Dipartimento per gli Affari Interni e Territoriali Direzione Centrale per i Servizi Demografici

#### ALLEGATO B alla circolare n. 23/2013

Istruzioni operative per i Comuni

#### Parte 4 – Collegamento AIRE

### Parte 4 - Collegamento Client AIRE

#### Indicazioni generali

Per l'attivazione del nuovo canale di sicurezza dell'ANPR è necessario procedere alla nomina del "Responsabile comunale dell'AIRE" che riceverà le credenziali per accedere al collegamento all'AnagAire.

<u>I dati del "Responsabile comunale dell'AIRE" devono essere comunicati al Ministero dell'Interno - Direzione</u> Centrale per i Servizi Demografici - tramite l'Area Privata del sito della DCSD <u>http://servizidemografici.interno.it effettuando le seguenti operazioni:</u>

- A. Collegarsi al sito della Direzione Centrale Servizi Demografici (DCSD) all'indirizzo http://servizidemografici.interno.it
- B. Entrare nell'AREA PRIVATA del sito cliccando sulla voce "Area privata"
- C. Inserire i codici di accesso (utente e password) che il Ministero dell'Interno DCSD ha distribuito per il tramite delle Prefetture con la Circolare n. 27 del 10 ottobre 2003
- D. Cliccare sul pulsante "ENTRA"
- E. Cliccare nel menu laterale a sinistra la voce "NUOVO RESPONSABILE"
- F. Selezionare come Area la voce "AIRE"
- G. Cliccare sul pulsante "invio"
- H. Inserire tutti i dati richiesti dal sistema
- I. Cliccare sul pulsante "INSERISCI"

A seguito della comunicazione della nomina il Responsabile riceve via e-mail la "Login" e la "Password" validi per l'aggiornamento dei dati e la trasmissione delle comunicazioni di variazioni anagrafiche sul sistema ANPR. Tali credenziali sono inviate via mail all'indirizzo di posta specificato durante l'inserimento dei dati di cui al precedente punto H.

<u>Nel caso in cui occorra procedere alla sostituzione del Responsabile</u> il Comune deve effettuare le seguenti operazioni :

- A. Collegarsi al sito della Direzione Centrale Servizi Demografici (DCSD) all'indirizzo http://servizidemografici.interno.it
- B. Entrare nell'AREA PRIVATA del sito cliccando sulla voce "Area privata"
- C. Inserire i codici di accesso (utente e password) che il Ministero dell'Interno DCSD ha distribuito per il tramite delle Prefetture con la Circolare n. 27 del 10 ottobre 2003
- D. Cliccare sul pulsante "ENTRA"
- E. Selezionare come Settore la voce "AIRE"
- F. Cliccare sul pulsante in basso a destra "elenco responsabili"

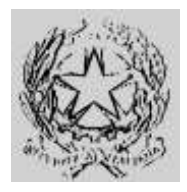

### Dipartimento per gli Affari Interni e Territoriali

Direzione Centrale per i Servizi Demografici

#### ALLEGATO B alla circolare n. 23/2013

Istruzioni operative per i Comuni

#### Parte 4 – Collegamento AIRE

- G. Cliccare sul nominativo del Responsabile da sostituire
- H. Cliccare sul pulsante in basso a destra "elimina"
- I. Cliccare nel menu laterale a sinistra la voce "NUOVO RESPONSABILE"
- J. Selezionare come Area la voce "AIRE"
- K. Cliccare sul pulsante "invio"
- L. Inserire tutti i dati richiesti dal sistema
- M. Cliccare sul pulsante "INSERISCI"

A seguito di tale procedura, il nuovo Responsabile riceve via e-mail la "Login" e la "Password" validi per l'aggiornamento dei dati e la trasmissione delle comunicazioni di variazioni anagrafiche sul sistema ANPR. Tali credenziali sono inviate via mail all'indirizzo di posta specificato durante l'inserimento dei dati di cui al precedente punto L.

<u>Nel caso in cui occorra procedere all'aggiornamento dei dati del Responsabile</u> il Comune deve effettuare le seguenti operazioni :

- A. Collegarsi al sito della Direzione Centrale Servizi Demografici (DCSD) all'indirizzo http://servizidemografici.interno.it
- B. Entrare nell'AREA PRIVATA del sito cliccando sulla voce "Area privata"
- C. Inserire i codici di accesso (utente e password) che il Ministero dell'Interno DCSD ha distribuito per il tramite delle Prefetture con la Circolare n. 27 del 10 ottobre 2003
- D. Cliccare sul pulsante "ENTRA"
- E. Selezionare come Settore la voce "AIRE"
- F. Cliccare sul pulsante in basso a destra "elenco responsabili"
- G. Cliccare sul nominativo del Responsabile da aggiornare
- H. Cliccare sul pulsante in basso a destra "modifica"
- I. Modificare i dati
- J. Cliccare il pulsante "conferma"

A seguito di tale procedura, il Responsabile riceve via e-mail la "Login" e la "Password" validi per l'aggiornamento dei dati e la trasmissione delle comunicazioni di variazioni anagrafiche sul sistema ANPR. Tali credenziali sono inviate via mail all'indirizzo di posta specificato durante la modifica dei dati di cui al precedente punto I.

In caso di smarrimento delle credenziali per l'accesso all'area privata è possibile attivare la procedura di recupero delle stesse inviando, da una casella di posta elettronica istituzionale del Comune, una specifica richiesta all'indirizzo anpr.password@interno.it, specificando:

- nell'oggetto "Credenziali area privata";
- una descrizione del problema;
- nome e cognome e recapito telefonico della persona da contattare.

Al fine di procedere con l'installazione del nuovo sistema di sicurezza necessario per attivare i collegamenti con AIRE occorre avere a disposizione le seguenti componenti :
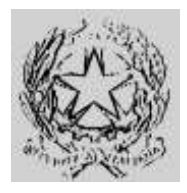

### Dipartimento per gli Affari Interni e Territoriali Direzione Centrale per i Servizi Demografici

#### ALLEGATO B alla circolare n. 23/2013

Istruzioni operative per i Comuni

#### Parte 4 – Collegamento AIRE

- Il client AnagAire versione V. 5.0
- Il certificato di autenticazione (keystore.p12)
- La password associata al certificato di sicurezza

Il certificato di sicurezza èscaricabile dall'Area Privata del sito dei Servizi Demografici al seguente indirizzo web <u>http://areaprivata.servizidemografici.interno.it.</u>

Dopo aver inserito le credenziali di accesso alla suddetta Area Privata, cliccare sulla voce Area Download del menù in alto a destra. Successivamente cliccare la voce download ANPR nel menu di sinistra ed effettuare il download delle componenti. Il download sarà reso disponibile solo a partire dalla data di migrazione prevista per il Comune dal piano pubblicato sul sito del Ministero dell'Interno.

La password del certificato di autenticazione, necessaria all'attivazione dello stesso, deve essere ritirata dal *Responsabile comunale per la Sicurezza degli Accessi al CNSD* presso la Prefettura di competenza.

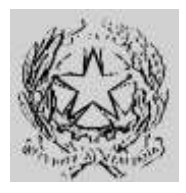

### Dipartimento per gli Affari Interni e Territoriali

Direzione Centrale per i Servizi Demografici

ALLEGATO B alla circolare n. 23/2013

Istruzioni operative per i Comuni

### Parte 4 – Collegamento AIRE

### Installazione del certificato di autenticazione

Al fine di procedere con l'attivazione del nuovo canale di sicurezza è necessario installare sul client, dove si intende utilizzare l'applicativo AnagAire versione 5.0, il certificato di sicurezza.

Di seguito sono riportati i passi necessari all'installazione del certificato. La procedura di installazione potrebbe variare in funzione del sistema operativo utilizzato e deve essere comunque eseguita <u>accedendo al</u> <u>sistema con la stessa utenza utilizzata per accedere al browser.</u>

- A. Salvare il file keystore.p12 in una cartella della postazione
- B. Eseguire un doppio click sull'icona del file keystore.p12 e premere sul tasto "Avanti"

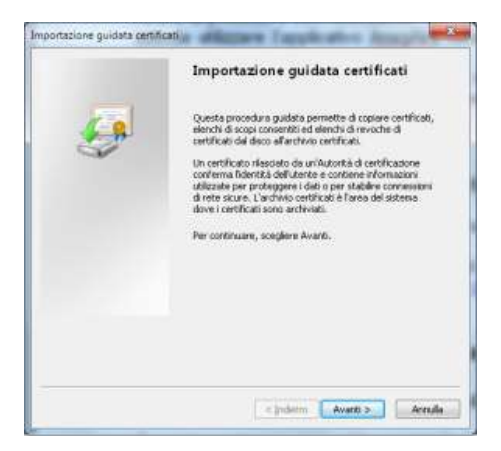

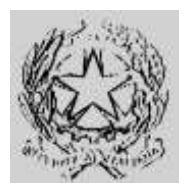

### Dipartimento per gli Affari Interni e Territoriali Direzione Centrale per i Servizi Demografici

ALLEGATO B alla circolare n. 23/2013

Istruzioni operative per i Comuni

#### Parte 4 – Collegamento AIRE

C. Indicare se necessario la corretta posizione del file keystore.p12 e premere sul tasto "Avanti"

| file da important                                                                                                    |                                |
|----------------------------------------------------------------------------------------------------|--------------------------------|
| Specificare i file da importane.                                                                                       |                                |
| Nome file:                                                                                                    |                                |
| Cil/Users/Desktop/keystore.p12                                                                                         | Stopha                         |
| Nota: è possibile nemoritzare più certificati in un sing                                                               | olo file nei seguenti formatii |
| Scanbio di informazioni personali - PKCS #12 (JPF                                                                      | X, .P12}                       |
| Standard di sintasa dei messaggi crittografati - Ge                                                                    | etificati PICS #7 (.P78)       |
|                                                                                                    |                                |
| Archwio certificati serializzati Microsoft (*.537)                                                                     |                                |
| Archivio certificati senalizzati Microsoft (*.537)                                                                     |                                |
| Archivio certificati sensilizzati Microsoft (* 337)                                                                    |                                |
| Archivio certificati sensitizati Microsoft (*.531)                                                                     |                                |
| Anthreis certificati sensitizati Microsoft (* 357)<br>Iteriori informazioni sul <u>formati di file dei certificati</u> |                                |
| Anchelo certificati sensitizati Microsoft (*.337)<br>Renori informazione sul <u>(censiti &amp; Ne die certificati</u>  |                                |
| Andreino centriced sensitizati Microsoft (* 2011)<br>Renon informacione sul <u>Connect di Necter Centricati</u>        |                                |

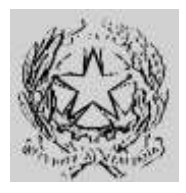

### Dipartimento per gli Affari Interni e Territoriali Direzione Centrale per i Servizi Demografici

#### ALLEGATO B alla circolare n. 23/2013

Istruzioni operative per i Comuni

#### Parte 4 – Collegamento AIRE

D. Digitare la password del certificato e, senza selezionare opzioni diverse da quelle di default, premere sul tasto "Avanti" (*N.B. la password del certificato è consegnata dalla Prefettura UTG di competenza al Responsabile comunale per la Sicurezza degli Accessi al CNSD*)

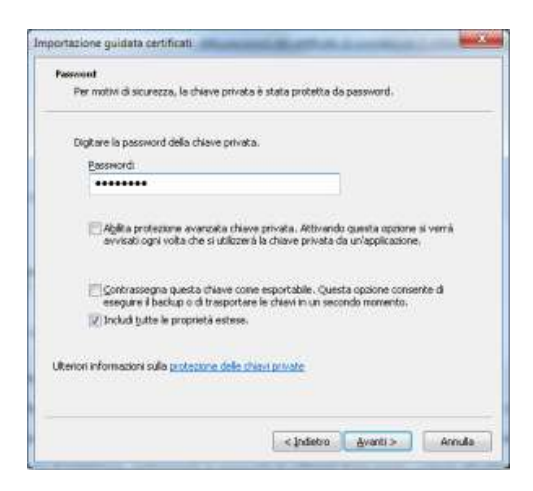

E. Scegliere l'opzione "Selezione automaticamente l'archivio certificati secondo il tipo di certificato" e premere sul tasto "Avanti"

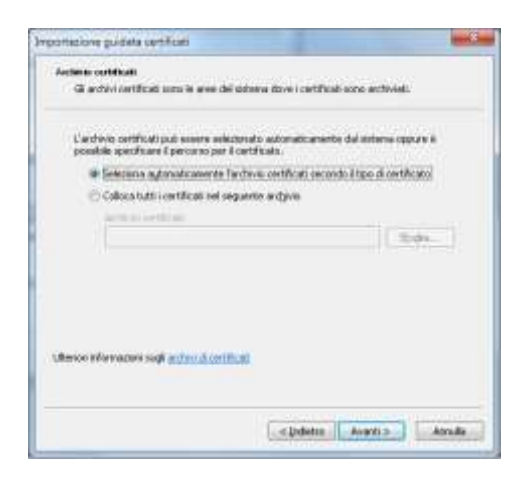

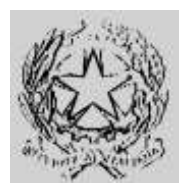

Dipartimento per gli Affari Interni e Territoriali Direzione Centrale per i Servizi Demografici

ALLEGATO B alla circolare n. 23/2013

Istruzioni operative per i Comuni

### Parte 4 – Collegamento AIRE

F. Premere sul tasto "Fine"

| <i>.</i> | Completamento del<br>guidata certificati<br>Sceglendo Fice, i certificato ver<br>Incostazioni selezionate: | l'Importazione                                            |
|----------|----------------------------------------------------------------------------------------------------|-----------------------------------------------------------|
|          | Archivio certificati selezionato<br>Contenuto<br>Nome file                                                 | Automaticamente determi<br>PFX<br>C:(Users (Desistop))key |
|          | * [                                                                                                    | ,                                                         |
|          | c judeira.                                                                                                 | Fine Annula                                               |

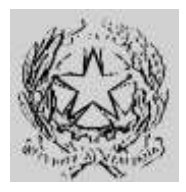

### Dipartimento per gli Affari Interni e Territoriali

Direzione Centrale per i Servizi Demografici

#### ALLEGATO B alla circolare n. 23/2013

Istruzioni operative per i Comuni

### Parte 4 – Collegamento AIRE

### Introduzione

L'Ufficio III - Sistemi Informatici Elettorali (S.I.E.) della Direzione Centrale dei Servizi Elettorali ha realizzato una nuova versione del software AnagAire (v.5.0) per la gestione dei dati dell'AIRE introducendo alcune modifiche di natura normativo-organizzativa.

Le modifiche sostanziali riguardano il nuovo sistema di sicurezza alla base delle comunicazioni tra il Comune ed il CNSD presso il Ministero dell'interno.

E' stato mantenuto il canale bidirezionale, attraverso il quale vengono resi disponibili gli aggiornamenti software, le tabelle dei Comuni, dei Consolati e dei territori, le circolari relative all'Aire, i messaggi e le informazioni utili per le attività di gestione dei dati medesimi.

Pertanto, le principali novità introdotte con la versione 5.0 possono essere ricondotte ai seguenti aspetti:

- Comunicazione certificata tra il CNSD (Centro Nazionale dei Servizi Demografici), a cui è demandata la gestione della certificazione, e i Comuni (ente certificatore SOGEI);
- Sicurezza e protezione dei dati tramite protocollo HTTPS su canale SSL;
- Upgrade tecnologico basato su "Framework .Net 4.0"
- Upgrade reportistica realizzata con "SAP Crystall Report";
- Upgrade dell'interfaccia grafica;
- Correzione dei "Bug" applicativi della versione 4.7;
- Gestione del profilo "Responsabile AIRE".

#### Nuova Versione AnagAire

Per effettuare l'aggiornamento del client AnagAire dalla versione 4.7 alla versione 5.0 occorre eseguire nell'ordine i seguenti passi :

Valutare attentamente i prerequisiti;

Effettuare il backup dell'archivio di AnagAire 4.7;

Eseguire l'aggiornamento alla versione 5.0.

### Prerequisiti

Prima di avviare la fase di aggiornamento del client AnagAire v.4.7, bisogna verificare la presenza dei requisiti minimi, in particolare occorre verificare che :

- l'operatore che effettua l'installazione sia in possesso dei privilegi di AMMINISTRATORE del computer / postazione di lavoro;
- la postazione di lavoro su cui si intende installare il nuovo client AnagAire v.5.0 abbia uno dei sistemi operativi supportati (vedi appendice A);

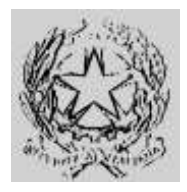

### Dipartimento per gli Affari Interni e Territoriali

Direzione Centrale per i Servizi Demografici

#### ALLEGATO B alla circolare n. 23/2013

Istruzioni operative per i Comuni

#### Parte 4 – Collegamento AIRE

- nel "keystore" del computer che utilizza AnagAire v.5.0 sia stato installato, nel profilo utente. il certificato rilasciato per il comune (per dettagli relativi all'istallazione del certificato si rimanda alla documentazione rilasciata da SOGEI);
- il "Responsabile AIRE" per l'invio dei dati ad AIRE centrale sia in possesso delle credenziali di accesso censite sul sito del C.N.S.D.;
- sia attivo l'accesso ad internet.
- Si evidenzia che:
- in assenza nel keystore del computer del certificato rilasciato per il comune, il client AnagAire v.5.0 non potrà essere utilizzato. A seguito del reperimento del certificato l'attivazione della nuova versione disattiverà la precedente;
- in assenza del certificato, oltre a non poter utilizzare il nuovo software, non sarà possibile accedere alla consultazione web di Aire Centrale al link https://daitaire.interno.it/aire/eAire.jsp;
- in mancanza delle credenziali del "Responsabile AIRE" l'installazione del nuovo software non potrà essere completata;
- è demandata al "Responsabile AIRE" la creazione e gestione dell'utenze abilitate all'utilizzo del client AnagAire v.5.0 (nel passaggio dalla versione 4.7 alla versione 5.0 verranno cancellate tutte le precedenti utenze);
- l'utenza associata al "Responsabile AIRE" verrà verificata in AIRE centrale prima dell'invio dati che sarà effettuato solo se le credenziali sono corrispondenti;
- con la nuova versione la sicurezza è garantita dal certificato SOGEI e non più dal Backbone.

#### NB: L'aggiornamento verrà rilasciato ai comuni secondo il piano di migrazione stabilito dal CNSD.

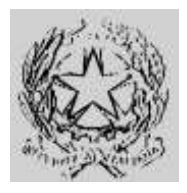

### Dipartimento per gli Affari Interni e Territoriali

Direzione Centrale per i Servizi Demografici

ALLEGATO B alla circolare n. 23/2013

Istruzioni operative per i Comuni

### Parte 4 – Collegamento AIRE

### Backup Data Base AnagAire V 4.7

Prima di avviare l'installazione dell'aggiornamento si raccomanda di effettuare il backup del Data Base della versione 4.7 di AnagAire utilizzando l'apposita funzione [backup archivi]. Si raccomanda di effettuare il salvataggio anche su supporti esterni o su server di backup. Nel dettaglio eseguire i seguenti passi : Accedere ad AnagAire v.4.7

Cliccare nella HOMEPAGE sul pulsante

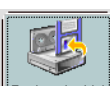

Copia del Data Base verrà salvata automaticamente Beckup Archivi IIa "C:\Programmi\AnagAire\Backup", se tale cartella non fosse presente, il programma provvederà a crearla automaticamente. Il nome del file salvato ha come sintassi "anno mese giorno ora e minuti" come illustrato nel seguente esempio.

es. (20130101\_0900.mdb)

| anno | mese | giorno | ora | minuti |
|------|------|--------|-----|--------|
| 2013 | 01   | 01     | 09  | 00     |

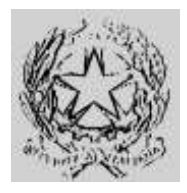

### Dipartimento per gli Affari Interni e Territoriali

Direzione Centrale per i Servizi Demografici

#### ALLEGATO B alla circolare n. 23/2013

Istruzioni operative per i Comuni

### Parte 4 – Collegamento AIRE

### Installazione AnagAire v.5.0

Il nuovo AnagAire v.5.0 dovrà essere installato, dopo la preventiva installazione del certificato di sicurezza, su un'unica postazione:

- dove sia già presente la precedente versione 4.7, l'installazione avverrà in automatico come di seguito descritto nel paragrafo" Aggiornamento di AnagAire alla v.5.0";
- su una nuova postazione occorrerà scaricare il software dall'area riservata dei Servizi Demografici ed eseguirlo facendo attenzione a riutilizzare i precedenti data base anagaire.mdb e aireconfig.mdb salvati dalla postazione dismessa. Per l'installazione fare riferimento al paragrafo "Guida all'installazione di AnagAire v.5.0".

### Aggiornamento di AnagAire alla v.5.0

Dopo aver valutato il possesso dei requisiti minimi ed aver effettuato il backup della base dati si può procedere alla fase di aggiornamento vero e proprio dell'applicativo, secondo i seguenti passi :

- Accedere all'applicativo AnagAire v.4.7;
- Effettuare il login all'applicazione;
- Qualora sia disponibile l'aggiornamento, in fase di invio ad aire centrale o tramite la funzionalità di "verifica aggiornamenti AnagAire" si avvierà il download della nuova versione alla fine del quale verrà richiesto di lanciare la procedura di aggiornamento;

| 🤌 AnagAire - R | licevi Aggiornam                     | enti                                             |             |
|----------------|--------------------------------------|--------------------------------------------------|-------------|
| MINISTERO      | Benvenuti nel s<br>ID                | ervizio di aggiornamento AnagAire<br>Descrizione | Stato       |
| DEEL'INTERM    | 20130723_Anag                        | . Test AnagAire versione 5.0                     | Downloading |
|                | Stato Aggiorname<br>Downloading 1 of | nti<br>1 AnagAire Components                     |             |
| $\otimes$      | Downloading 31.                      | 592.448 of 52.552.300 bytes                      |             |

Figura 1 - Ricezione aggiornamenti AnagAire

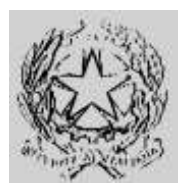

### Dipartimento per gli Affari Interni e Territoriali Direzione Centrale per i Servizi Demografici

ALLEGATO B alla circolare n. 23/2013

Istruzioni operative per i Comuni

#### Parte 4 – Collegamento AIRE

Al termine del download si avvia automaticamente l'installazione. Per la guida all'installazione fare riferimento al paragrafo successivo.

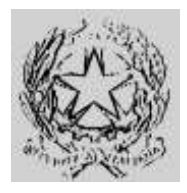

### Dipartimento per gli Affari Interni e Territoriali Direzione Centrale per i Servizi Demografici

ALLEGATO B alla circolare n. 23/2013

Istruzioni operative per i Comuni

### Parte 4 – Collegamento AIRE

### Guida all'installazione di AnagAire v.5.0

Come prima operazione viene controllato che sul computer su cui si sta lanciando l'installazione sia già installato il "framework 4.0 di Microsoft", qualora non sia presente ne viene richiesto il download e l'installazione, altrimenti si procederà dal punto 7. Questa operazione necessita di connessione ad internet. Per effettuare l'installazione del "framework 4.0 di Microsoft" cliccare sul pulsante "Installa"

| AnagAire V.5 - InstallShield Wizard                                                                   |                                   |
|----------------------------------------------------------------------------------------------------|-----------------------------------|
| AnagAire V.5 richiede che i seguenti componenti siano inst<br>Installa per iniziarne l'installazione. | allati sul computer. Fare clic su |
| Stato Componente                                                                                      |                                   |
| In attesa Microsoft .NET Framework 4.0 Full                                                           |                                   |
|                                                                                                    |                                   |
|                                                                                                    |                                   |
|                                                                                                    |                                   |
|                                                                                                    |                                   |
|                                                                                                    |                                   |
|                                                                                                    |                                   |
|                                                                                                    |                                   |
|                                                                                                    |                                   |
|                                                                                                    |                                   |
|                                                                                                    |                                   |
|                                                                                                    |                                   |
|                                                                                                    | Instalia Annulla                  |

Figura 2 - Controllo installazione framework

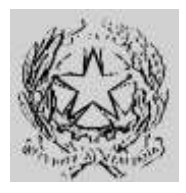

### Dipartimento per gli Affari Interni e Territoriali

Direzione Centrale per i Servizi Demografici

ALLEGATO B alla circolare n. 23/2013

Istruzioni operative per i Comuni

#### Parte 4 – Collegamento AIRE

Nel caso in cui la connessione ad internet non sia funzionante il processo sarà interrotto e si visualizzerà il seguente messaggio.

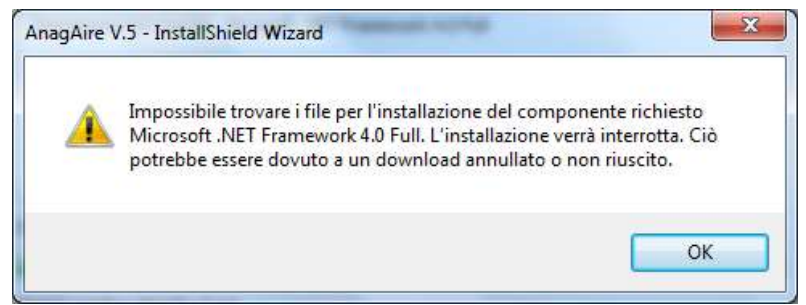

Figura 3 - Errore controllo connessione

Nel caso in cui l'utente non è AMMINISTRATORE della macchina su cui si sta eseguendo l'installazione il processo sarà interrotto e si visualizzerà il seguente messaggio.

| AnagAire V.5 - Ir          | stallShield Wizard                                                                                                    |    |  |
|----------------------------|----------------------------------------------------------------------------------------------------|----|--|
| AnagAire V<br>Installa per | AnagAire V.S richiede che i seguenti componenti siano installati sul computer. Fare clic su<br>Installa per iniziarne l'installazione. |    |  |
| Stato                      | Componente                                                                                                    |    |  |
| Operazione non ri          | scita Microsoft .NET Framework 4.0 Full                                                                                                |    |  |
| AnagAire V.5 - Ins         | tallShield Wizard 🛛 🛛 🔁                                                                                                    | K  |  |
| Installazior               | e di Microsoft .NET Framework 4.0 Full non riuscita. L'installazione verrà terminata                                                   | э. |  |
|                            |                                                                                                    |    |  |
| Tempo residuo stima        | to: U sec                                                                                                    |    |  |
| 49216 KB of 49267          | (B downloaded at 64.5 KB/sec                                                                                                    |    |  |
|                            | Installa Annulla                                                                                                    |    |  |

Figura 4 - Errore l'utente non ha i diritti di amministratore

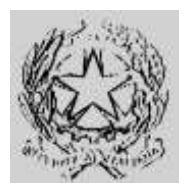

### Dipartimento per gli Affari Interni e Territoriali Direzione Centrale per i Servizi Demografici

ALLEGATO B alla circolare n. 23/2013

Istruzioni operative per i Comuni

### Parte 4 – Collegamento AIRE

Se la connessione è perfettamente funzionante, la fase di download del framework viene avviata ed una progress bar fornisce indicazioni sullo stato di avanzamento come illustrato nella figura sottostante

| Stato                                          | Componente                                                                                    |
|------------------------------------------------|-----------------------------------------------------------------------------------------------|
|                                                |                                                                                               |
| ownload in co                                  | so: dotNetFx40_Full_x86_x64.exe                                                               |
| ownload in co<br>empo residuo<br>1584 KB of 49 | so: dotNetFx40_Full_x86_x64.exe<br>stimato: 1 min 59 sec<br>267 KB downloaded at 147.5 KB/sec |

Figura 5 - Avanzamento download framework

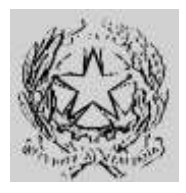

### Dipartimento per gli Affari Interni e Territoriali Direzione Centrale per i Servizi Demografici

ALLEGATO B alla circolare n. 23/2013

Istruzioni operative per i Comuni

#### Parte 4 – Collegamento AIRE

Al termine dell'aggiornamento del framework si avvia automaticamente la procedura di installazione del client AnagAire v.5.0.

La procedura di installazione del client AnagAire v.5.0 prevede i seguenti passi:

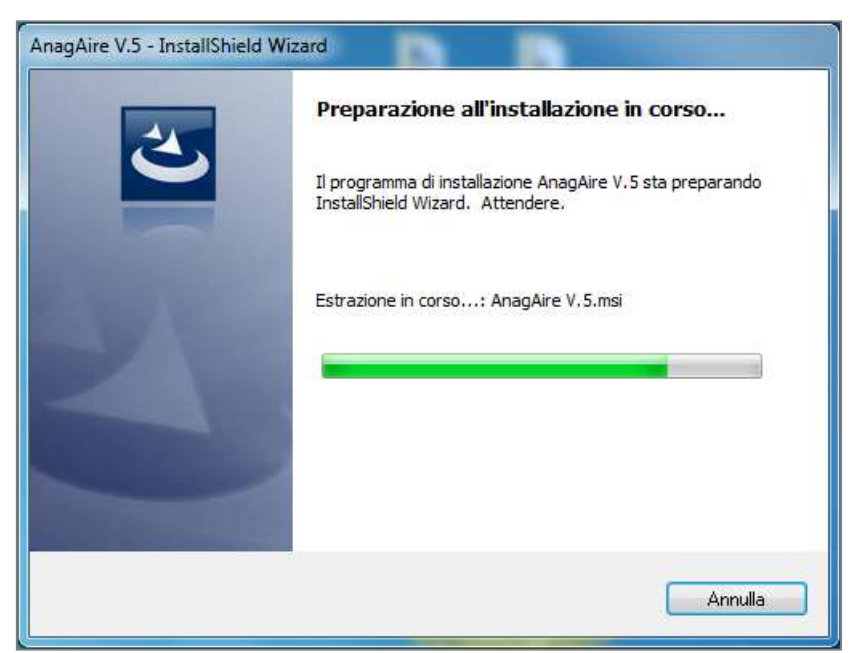

Figura 6 - Preparazione installazione AnagAire

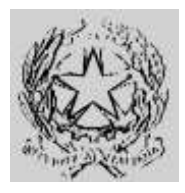

### Dipartimento per gli Affari Interni e Territoriali Direzione Centrale per i Servizi Demografici

ALLEGATO B alla circolare n. 23/2013

Istruzioni operative per i Comuni

#### Parte 4 – Collegamento AIRE

Verifica dello spazio necessario all'installazione; se lo spazio non è sufficiente l'installazione viene interrotta.

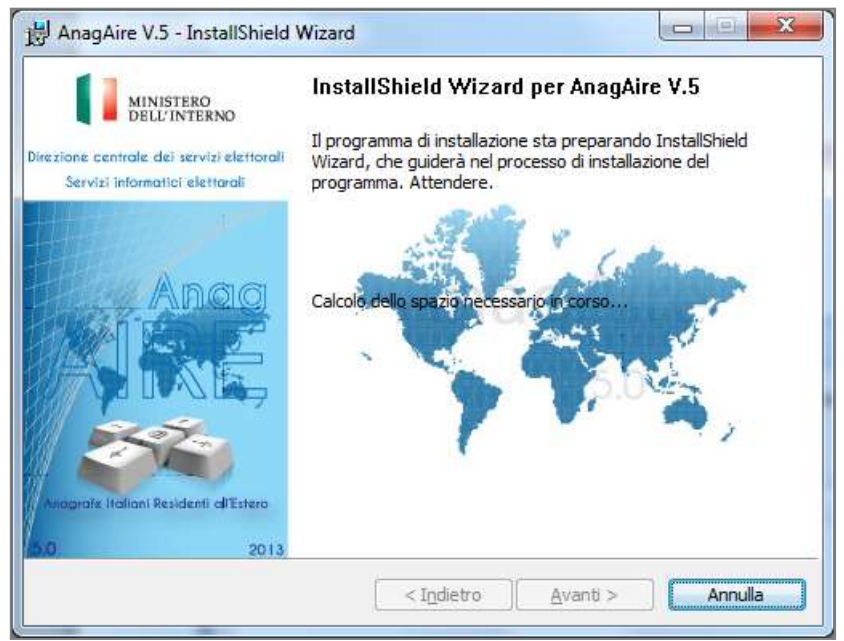

Figura 7 - Calcolo spazio disponibile

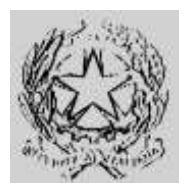

### Dipartimento per gli Affari Interni e Territoriali Direzione Centrale per i Servizi Demografici

#### ALLEGATO B alla circolare n. 23/2013

Istruzioni operative per i Comuni

#### Parte 4 – Collegamento AIRE

Superato il controllo dello spazio disponibile viene visualizzato un avviso relativo alla legge sul copyright: per poter proseguire l'utente deve esplicitamente cliccare su "Avanti".

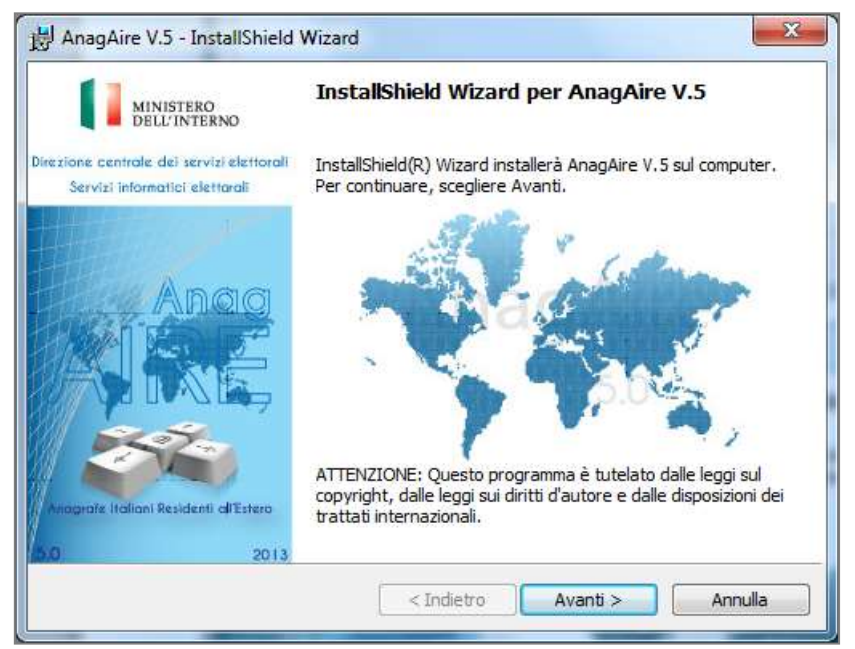

Figura 8 - Disclaimer copyright

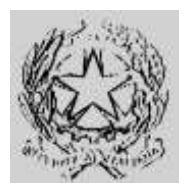

### Dipartimento per gli Affari Interni e Territoriali Direzione Centrale per i Servizi Demografici

ALLEGATO B alla circolare n. 23/2013

Istruzioni operative per i Comuni

#### Parte 4 – Collegamento AIRE

Successivamente se non presenti vengono scaricate ed installate le librerie "Microsoft Visual C++ 2005".

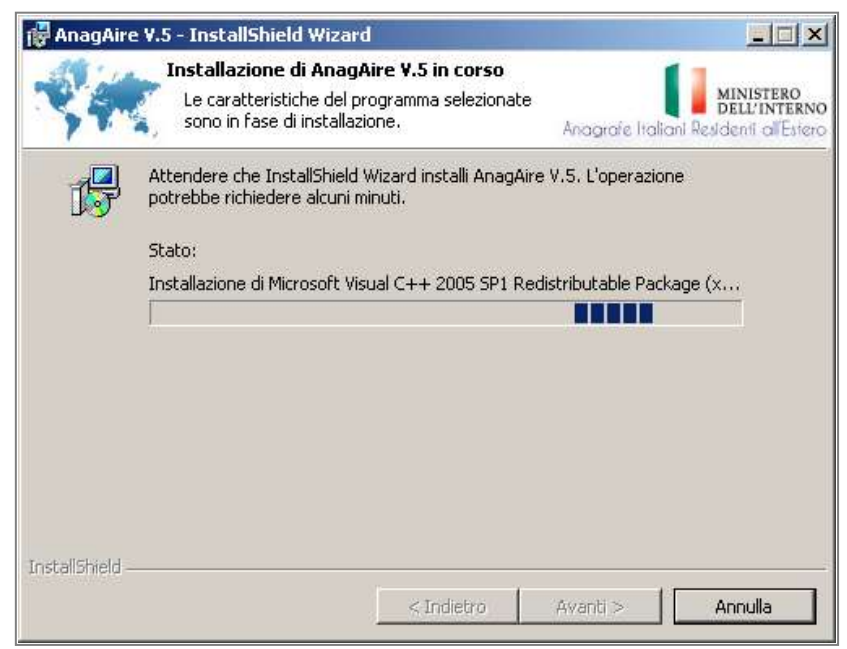

Figura 9 - Licenza d'uso del software

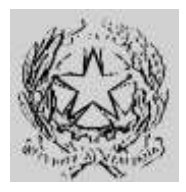

Dipartimento per gli Affari Interni e Territoriali Direzione Centrale per i Servizi Demografici

ALLEGATO B alla circolare n. 23/2013

Istruzioni operative per i Comuni

Parte 4 – Collegamento AIRE

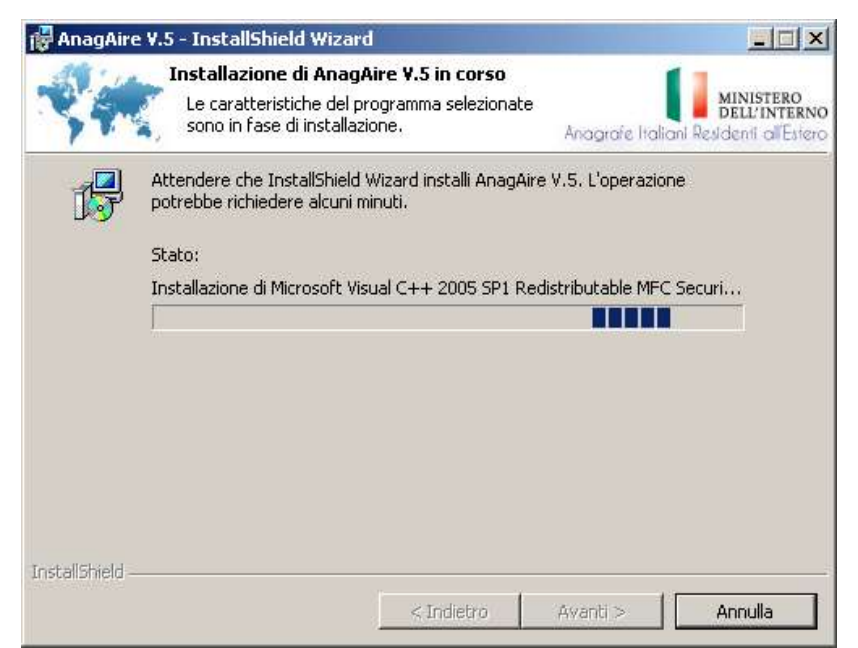

Figura 10 - Licenza d'uso del software

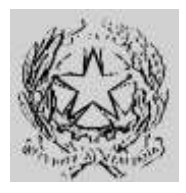

### Dipartimento per gli Affari Interni e Territoriali Direzione Centrale per i Servizi Demografici

ALLEGATO B alla circolare n. 23/2013

Istruzioni operative per i Comuni

#### Parte 4 – Collegamento AIRE

Nel caso in cui l'utente non sia AMMINISTRATORE della macchina su cui si sta eseguendo l'installazione il processo sarà interrotto e si visualizzerà il seguente messaggio.

| 🔡 AnagAire      | V.5 - InstallShield Wizard                                                                                               |                                      |
|-----------------|----------------------------------------------------------------------------------------------------|--------------------------------------|
| \$#.            | Installazione di AnagAire Y.5 in corso<br>Le caratteristiche del programma selezionate<br>sono in fase di installazione. | Anagrafe Haltani Residenti al'Estero |
| 13              | Attondoro cho Tackalichiad Waard installi AnanAiro<br>Binformazioni sul programma di install                             | azione di 🔀                          |
|                 | Installazione di Microsoft Visual C++ 20<br>Redistributable Package (x86) non riuso<br>L'installazione verrà terminata.  | 05 SP1                               |
|                 | <u>o</u> k                                                                                                    |                                      |
| InstallShield — | < Indietro                                                                                                    | Avanti > Annulla                     |

Figura 11 - Errore l'utente non ha i diritti di amministratore

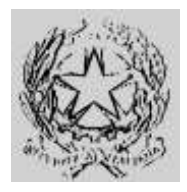

Dipartimento per gli Affari Interni e Territoriali Direzione Centrale per i Servizi Demografici

ALLEGATO B alla circolare n. 23/2013

Istruzioni operative per i Comuni

### Parte 4 – Collegamento AIRE

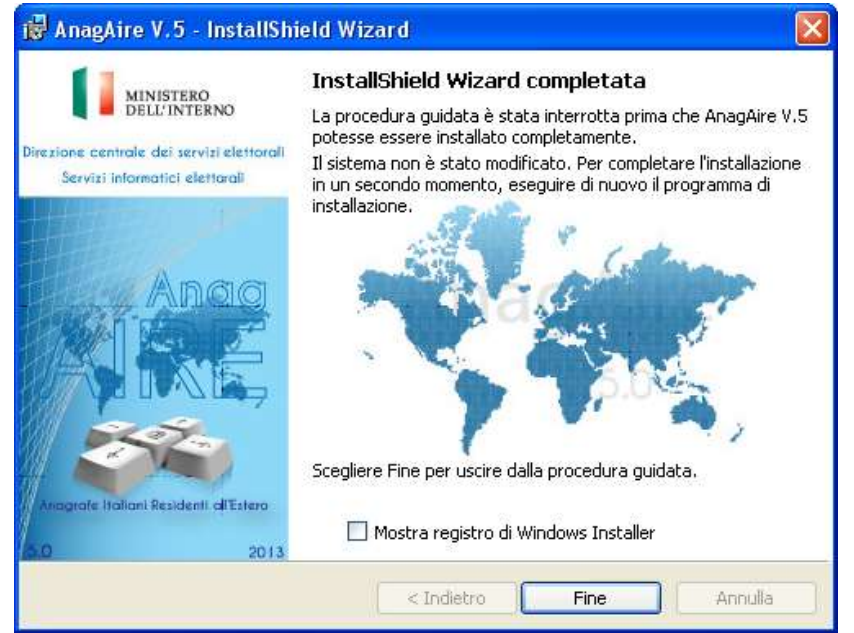

Figura 12 – Uscita dal processo d'installazione

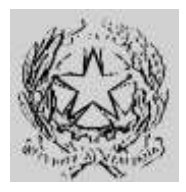

### Dipartimento per gli Affari Interni e Territoriali

Direzione Centrale per i Servizi Demografici

ALLEGATO B alla circolare n. 23/2013

Istruzioni operative per i Comuni

#### Parte 4 – Collegamento AIRE

Successivamente viene visualizzata la licenza d'uso del software; per proseguire è necessario selezionare l'opzione "Accetto i termini del contratto di licenza" e cliccare sul pulsante "Avanti". Il rifiuto dei termini del contratto comporta l'impossibilità di proseguire l'installazione.

| Carlos C                                                                                               | ontratto di licenza                                                                                                    | . MINISTERO                                                                      |
|----------------------------------------------------------------------------------------------------|----------------------------------------------------------------------------------------------------|----------------------------------------------------------------------------------|
| 34%.                                                                                                   | Leggere attentamente il seguente contratto<br>licenza.                                                                                              | Anagrafe Italiani Residenti di Esten                                             |
|                                                                                                    |                                                                                                    | <u>^</u>                                                                         |
| Lice                                                                                                   | enza d'uso del Software "A                                                                                                    | NAGAIRE"                                                                         |
|                                                                                                    |                                                                                                    |                                                                                  |
|                                                                                                    |                                                                                                    |                                                                                  |
| Ai termini<br>dell'Interno                                                                             | e alle condizioni che se<br>concede in licenza d'uso,                                                                                               | guono, il Ministero<br>all'utente (di seguito                                    |
| Ai termini<br>dell'Interno<br>"licenziatari                                                            | e alle condizioni che se<br>o concede in licenza d'uso,<br>io"), copia del prodotto so                                                              | guono, il Ministero<br>all'utente (di seguito<br>oftware "AnagAIRE" -            |
| Ai termini<br>dell'Interno<br>"licenziatari<br>• Accetto i termin                                      | e alle condizioni che se<br>o concede in licenza d'uso,<br>io''). copia del prodotto so<br>ni del contratto di licenza                              | eguono, il Ministero<br>all'utente (di seguito<br>oftware "AnagAIRE" ~<br>Stampa |
| Ai termini<br>dell'Interno<br>"flicenziatari<br>Accetto i termini<br>Rifiuto i termini                 | e alle condizioni che se<br>o concede in licenza d'uso,<br>io"), copia del prodotto so<br>ni del contratto di licenza<br>i del contratto di licenza | guono, il Ministero<br>all'utente (di seguito<br>oftware "AnagAIRE" ~<br>Stampa  |
| Ai termini<br>dell'Interno<br>"licenziatari<br>@ Accetto i termin<br>Rifiuto i termini<br>nstallShield | e alle condizioni che se<br>o concede in licenza d'uso,<br>io"), copia del prodotto so<br>ni del contratto di licenza<br>i del contratto di licenza | guono, il Ministero<br>all'utente (di seguito<br>oftware "AnagAIRE" -<br>Stampa  |

Figura 13 - Licenza d'uso del software

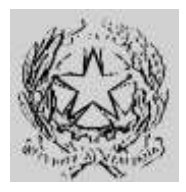

### Dipartimento per gli Affari Interni e Territoriali

Direzione Centrale per i Servizi Demografici

ALLEGATO B alla circolare n. 23/2013

Istruzioni operative per i Comuni

#### Parte 4 – Collegamento AIRE

Dopo aver accettato la licenza, viene proposta la selezione della cartella di installazione suggerendo un percorso di default, opzione consigliata; nel caso in cui si sia necessario modificare il percorso cliccare sul pulsante cambia.

| 📙 AnagAire          | V.5 - InstallShield Wizard                                                                                                    | ×                                                             |
|---------------------|----------------------------------------------------------------------------------------------------|---------------------------------------------------------------|
| -                   | Cartella di destinazione<br>Scegliere Avanti per eseguire l'installazione su<br>questa cartella oppure scegliere Cambia per<br>eseguire l'installazione su un'altra cartella. | MINISTERO<br>DELL'INTERNO<br>ofe Italiani Residenti al'Estero |
| D                   | Installa AnagAire V.5 su:<br>C:\Program Files\Ministero dell'Interno\AnagAire V.5\                                                                                            | Cambia                                                        |
|                     |                                                                                                    |                                                               |
| <br>InstallShield – | < Indietro Avanti                                                                                                    | > Annulla                                                     |

Figura 14 - Scelta percorso installazione

Dopo la scelta del percorso, la procedura mostra un'ulteriore pagina dalla quale si può cliccare sul pulsante "Installa" per proseguire o in alternativa sul pulsante "Indietro" e ripercorrere a ritroso la procedura modificando le scelte come si ritiene opportuno.

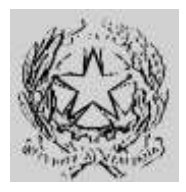

Dipartimento per gli Affari Interni e Territoriali Direzione Centrale per i Servizi Demografici

ALLEGATO B alla circolare n. 23/2013

Istruzioni operative per i Comuni

Parte 4 – Collegamento AIRE

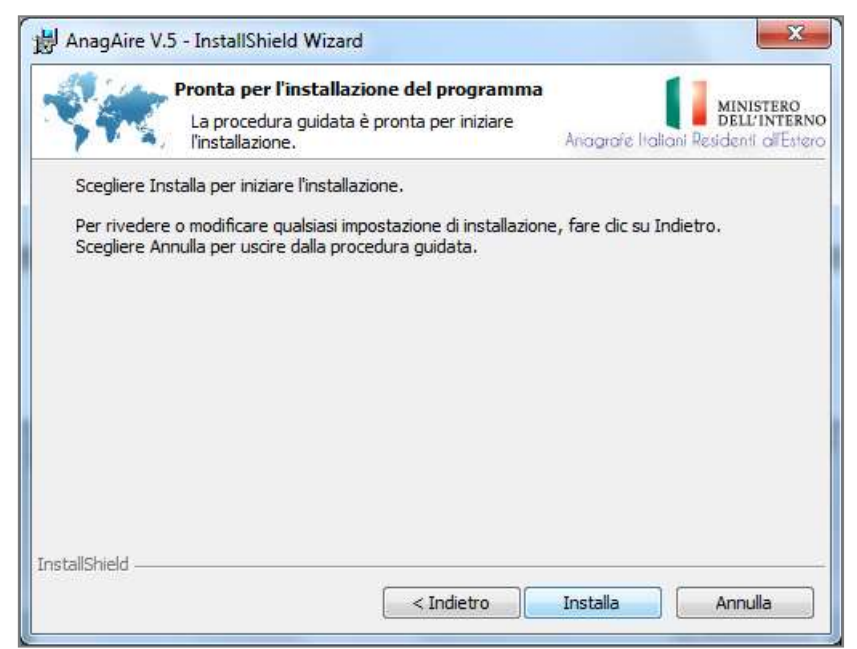

Figura 15 - Riepilogo opzioni installazione

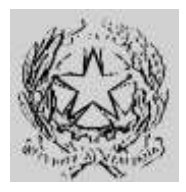

### Dipartimento per gli Affari Interni e Territoriali Direzione Centrale per i Servizi Demografici

ALLEGATO B alla circolare n. 23/2013

Istruzioni operative per i Comuni

#### Parte 4 – Collegamento AIRE

Dopo aver avviato l'installazione, una progress bar mostrerà lo stato di avanzamento con la descrizione testuale della specifica operazione che si sta compiendo in quell'istante.

| 4  | Installazione di AnagAire V.5 in corso<br>Le caratteristiche del programma selezionate<br>sono in fase di installazione. | Anagrafe Italiani Pesidenti all'Ester |
|----|----------------------------------------------------------------------------------------------------|---------------------------------------|
| 17 | Attendere che InstallShield Wizard installi AnagAire<br>potrebbe richiedere alcuni minuti.<br>Stato:                     | V.5. L'operazione                     |
|    | Convalida dell'installazione in corso                                                                                    |                                       |
|    |                                                                                                    |                                       |
|    |                                                                                                    |                                       |
|    |                                                                                                    |                                       |

Figura 16 - Stato avanzamento installazione

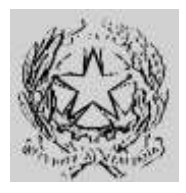

### Dipartimento per gli Affari Interni e Territoriali Direzione Centrale per i Servizi Demografici

#### ALLEGATO B alla circolare n. 23/2013

Istruzioni operative per i Comuni

#### Parte 4 – Collegamento AIRE

Al termine dell'installazione, per lanciare AnagAire v.5.0, selezionare "LaunchAnagAire v.5" e cliccare sul pulsante "Fine".

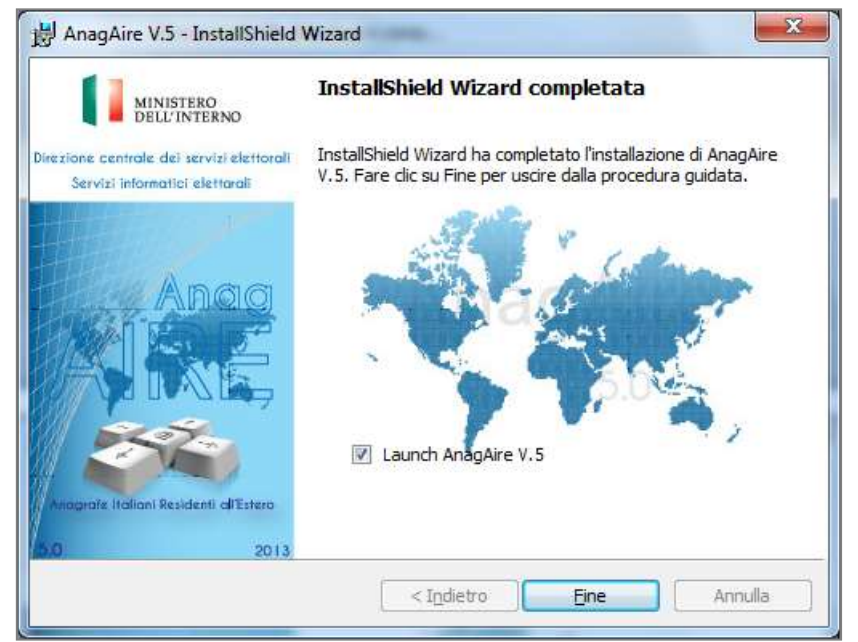

Figura 17 - Termine installazione

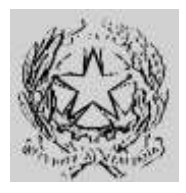

### Dipartimento per gli Affari Interni e Territoriali

Direzione Centrale per i Servizi Demografici

ALLEGATO B alla circolare n. 23/2013

Istruzioni operative per i Comuni

#### Parte 4 – Collegamento AIRE

A questo punto viene avviato AnagAire v.5.0; all'atto della prima esecuzione il software chiede di selezionare il percorso in cui si trova il data base di AnagAire v.4.7 di cui è stato effettuato il backup come indicato nel paragrafo **Errore. L'origine riferimento non è stata trovata.**. Una volta selezionato il data base da utilizzare l'installazione del nuovo AnagAire è completata; per l'utilizzo occorre procedere con la sua attivazione cliccando sull'apposito pulsante "Attiva"

| Azioni                                                                                                    |                                                    | $\geq$               |
|----------------------------------------------------------------------------------------------------|----------------------------------------------------|----------------------|
| Prima installazione :<br>Si richede all'utente di fornire il percorso de<br>(4.7) di AnagAire (AnagAire.mdb).<br>Premere il pulsante 'Sfoglia' per indicare il | el database della precedente versione<br>percorso. | Q<br><u>S</u> foglia |
| C:\Users\p.melone\Documents\Visual Studi                                                                                                    | o 2012\Projects\NewAnagAire\bin\db\AnagAir         | e.mdb                |
|                                                                                                    | Ativa                                              |                      |
|                                                                                                    |                                                    |                      |
|                                                                                                    |                                                    |                      |
|                                                                                                    |                                                    |                      |

Figura 18 - Selezione database

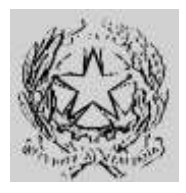

### Dipartimento per gli Affari Interni e Territoriali Direzione Centrale per i Servizi Demografici

#### ALLEGATO B alla circolare n. 23/2013

Istruzioni operative per i Comuni

#### Parte 4 – Collegamento AIRE

Come prima operazione viene effettuato il controllo del certificato di sicurezza che verrà ripetuto automaticamente ad ogni lancio di AnagAire v.5.0 fino all'esito positivo della verifica della sua esistenza nel keystore del computer. L'esito positivo attiverà il nuovo software versione 5.0 con la conseguente disattivazione della vecchia versione v.4.7. In caso di esito negativo verrà visualizzato un messaggio di errore e rimarrà attiva la versione corrente.

N.B. Se tra l'installazione del nuovo AnagAire v.5.0 e la sua attivazione si è continuato ad utilizzare la vecchia versione occorrerà effettuare un nuovo backup e rieseguire dal passo descritto in figura 18.

| AnagAire\ | /5                                                                                                    |
|-----------|----------------------------------------------------------------------------------------------------|
|           | Il certificato di sicurezza rilasciato dal CNSD per il Vostro comune<br>(058111) non è presente nell'archivo dei certificati del sistema. |
|           | Per il rilascio del certificato e per la sua installazione, consultare l'area<br>privata dei Servizi Demografici                          |
|           | Per ottenere supporto e/o informazione contattare il numero<br>800251155                                                                  |
|           | ОК                                                                                                    |

Figura 19 - Errore certificato di sicurezza

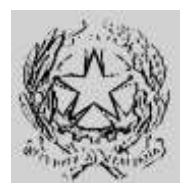

### Dipartimento per gli Affari Interni e Territoriali

Direzione Centrale per i Servizi Demografici

ALLEGATO B alla circolare n. 23/2013

Istruzioni operative per i Comuni

#### Parte 4 – Collegamento AIRE

Verificata la validità del certificato, il nuovo client richiede l'immissione delle credenziali del "Responsabile AIRE" censito presso il C.N.S.D. che devono corrispondere a quelle recuperate da AIRE centrale. Qualora non corrispondenti l'attivazione non potrà essere conclusa.

| Azioni                                                                                | 🏯 Ministero dell'Interno - A.I.R.E Autenticazione 🛛 💽                                                                                                    | $\sim$  |
|---------------------------------------------------------------------------------------|----------------------------------------------------------------------------------------------------|---------|
| Prima installazion<br>Si richede all'uter<br>versione (4.7) di A<br>Premere il pulsan | Autenticazione                                                                                                    | Sfoglia |
| Temere ir puisan                                                                      | Amministratore Prova.Prova 123456789                                                                                                    |         |
| Recupero dati resp                                                                    | Password:                                                                                                    |         |
|                                                                                       | Per completare l'installazione è necessario fornire le<br>credenziali del responsabile Aire registrato presso il<br>C.N.S.D., è cura del responsabile la configurazione degli<br>utenti | _       |
| 5                                                                                     |                                                                                                    | ×       |

Figura 20 - Autenticazione responsabile per attivazione

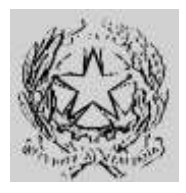

### Dipartimento per gli Affari Interni e Territoriali Direzione Centrale per i Servizi Demografici

ALLEGATO B alla circolare n. 23/2013

Istruzioni operative per i Comuni

#### Parte 4 – Collegamento AIRE

Una volta che il "Responsabile AIRE" immette correttamente le proprie credenziali di accesso l'attivazione è completata e sono state eliminate d'ufficio tutte le utenze di lavoro presenti nella precedente versione 4.7. Verrà quindi proposto il messaggio che avvisa che non ci sono utenti registrati, e sarà necessario provvedere alla registrazione degli utenti del comune abilitati all'uso del nuovo client AnagAire. Si evidenzia che la competenza, responsabilità e autorizzazione degli utenti all'utilizzo dell'applicativo sono demandate al "Responsabile AIRE" censito presso il C.N.S.D.

| leme          | Nome   | Cognome | Autorizzazione           | Abilitazione    | Mail       | Telefono | Scadenza |
|---------------|--------|---------|--------------------------|-----------------|------------|----------|----------|
|               |        |         |                          |                 |            |          |          |
|               |        |         |                          |                 |            |          |          |
|               |        |         | Ainistero dell'Interno - | A.I.R.E.        |            |          |          |
|               |        |         | Nessun uter              | nte registrato. |            |          |          |
| elezionare un | Utente |         |                          | ОК              | 1          |          |          |
| ome           |        | L       |                          |                 | Abilitazio | one      |          |
|               |        |         |                          |                 |            |          |          |

Figura 21 - Registrazione utenti

Per procedere all'inserimento degli utenti il "Responsabile AIRE" cliccando sul pulsante "Inserisci" accederà alla schermata di gestione delle utenze (Per ogni ulteriore dettaglio far riferimento al manuale utente)

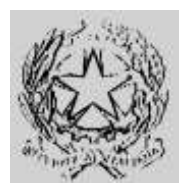

Dipartimento per gli Affari Interni e Territoriali Direzione Centrale per i Servizi Demografici

ALLEGATO B alla circolare n. 23/2013

Istruzioni operative per i Comuni

#### Parte 4 – Collegamento AIRE

| tente    |               |                | 1         |
|----------|---------------|----------------|-----------|
| Nome     | Nome          | Cognome        | e Cognome |
| e-mail   | mail@prova.it |                |           |
| Telefono |               |                |           |
| Utente   |               | Autorizzazione |           |
| N.COGNO  | DME           | Gestione       | <b>x</b>  |
| Z - I    |               | I              |           |
|          |               |                |           |

Figura 22 - Gestione utente

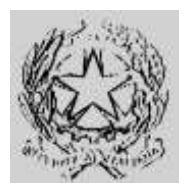

### Dipartimento per gli Affari Interni e Territoriali Direzione Centrale per i Servizi Demografici

ALLEGATO B alla circolare n. 23/2013

Istruzioni operative per i Comuni

#### Parte 4 – Collegamento AIRE

Terminata la configurazione, gli utenti autorizzati potranno accedere alle nuove funzionalità offerte dal client AnagAire v.5.0 attraverso l'inserimento delle proprie credenziali nella seguente schermata

| Ministero dell'Intern | io - AnagAire v5. | 0                | ×                         |
|-----------------------|-------------------|------------------|---------------------------|
|                       |                   | grafe Italiani R | esidenti all'Estero       |
| Autenticazione        |                   |                  |                           |
| Nome utente:          |                   |                  |                           |
| Password:             |                   |                  |                           |
| <u>C</u> ambio Pass   | word              |                  | - 24                      |
| Versione              |                   |                  |                           |
| AnagAire 5.0          | 0.0               |                  |                           |
| AireTxt 5.            | 0.0               |                  |                           |
| <u>D</u> ata 30 sette | embre 2013 - 18   | :09              | MINISTERO<br>DELL'INTERNO |
| 0                     |                   | ŵ                | Ċ                         |
| Informazioni          | <u>A</u> dmin     | Utility          | Exit                      |

Figura 23 – Pagina autenticazione AnagAire v.5.0

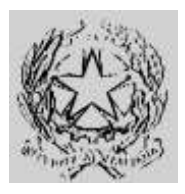

### Dipartimento per gli Affari Interni e Territoriali Direzione Centrale per i Servizi Demografici

ALLEGATO B alla circolare n. 23/2013

Istruzioni operative per i Comuni

### Parte 4 – Collegamento AIRE

-🏯 Ministero dell'Interno - AnagAire v5.0 -Anagrafe Italiani Residenti all'Estero Comune di Gestione Dati Ministero Provincia di Codice Istat Presenti in Archivio Famiglie con Inserisci Persona Ricerca / Gestisci Iscritti Gestione Famiglie Visualizza Cancellati Backup Archivi Stampe Data ultimo Backup : 25/07/2013 Siti di riferimento 800251155 http://infoaire.interno.it https://daitaire.interno.it/aire/eAire.jsp infoaire@interno.it

A login effettuato correttamente si presenterà la nuova pagina principale.

Figura 24 – Pagina principale AnagAire v.5.0

A conclusione di tutte le operazioni di installazione ed attivazione si raccomanda di effettuare l'invio dei dati come di solito. Per ulteriori dettagli sulle funzionalità si rinvia al manuale utente reperibile nella cartella "C:\Programmi\AnagAire\Download." o nell'area riservata dei servizi demografici.

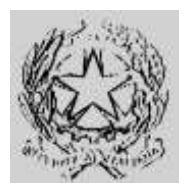

### Dipartimento per gli Affari Interni e Territoriali

Direzione Centrale per i Servizi Demografici

ALLEGATO B alla circolare n. 23/2013

Istruzioni operative per i Comuni

#### Parte 4 – Collegamento AIRE

### Appendice A – Sistemi operativi Windows Client Supportati

L'applicativo rilasciato da S.I.E. per l'upgrade alla versione 5.0 è installabile e compatibile con tutte le versione di Windows elencate di seguito:

| Sistema operativo                 | Framework .net Versione 4 Full |
|-----------------------------------|--------------------------------|
| Windows 8 x64                     | $\checkmark$                   |
| Windows 8 x86                     | $\checkmark$                   |
| Windows 7 Ultimate x86            | $\checkmark$                   |
| Windows 7 Ultimate N              | $\checkmark$                   |
| Windows 7 Ultimate x64            | $\checkmark$                   |
| Windows 7 Enterprise x86          | $\checkmark$                   |
| Windows 7 Enterprise N            | $\checkmark$                   |
| Windows 7 Enterprise x64          | $\checkmark$                   |
| Windows 7 Professional x86        | $\checkmark$                   |
| Windows 7 Professional N          | $\checkmark$                   |
| Windows 7 Professional x64        | $\checkmark$                   |
| Windows 7 Home Premium x86        | $\checkmark$                   |
| Windows 7 Home Premium N          | $\checkmark$                   |
| Windows 7 Home Premium x64        | $\checkmark$                   |
| Windows7 Home Basic x86           | $\checkmark$                   |
| Windows 7 Home Basic N            | $\checkmark$                   |
| Windows 7 Starter x86             | $\checkmark$                   |
| Windows 7 Starter N               | $\checkmark$                   |
| Windows Vista R2 Enterprise (x64) | $\checkmark$                   |
| Windows Vista R2 Enterprise       | $\checkmark$                   |
| Windows Vista R2 Business (x64)   | $\checkmark$                   |

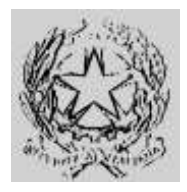

### Dipartimento per gli Affari Interni e Territoriali Direzione Centrale per i Servizi Demografici

#### ALLEGATO B alla circolare n. 23/2013

Istruzioni operative per i Comuni

#### Parte 4 – Collegamento AIRE

| Sistema operativo                                | Framework .net Versione 4 Full |
|--------------------------------------------------|--------------------------------|
| Windows Vista R2 Business                        | $\checkmark$                   |
| Windows Vista R2 Ultimate (x64)                  | $\checkmark$                   |
| Windows Vista R2 Ultimate                        | $\checkmark$                   |
| Windows Vista R2 Home Premium (x64)              | $\checkmark$                   |
| Windows Vista R2 Home Premium                    | $\checkmark$                   |
| Windows Vista R2 Home Basic                      | $\checkmark$                   |
| Windows Vista R2 Starter Ed. Digital Boost (x64) | $\checkmark$                   |
| Windows Vista R2 Starter Ed. Digital Boost       | $\checkmark$                   |
| Windows Vista R2 Starter                         | $\checkmark$                   |
| Windows Vista Ultimate                           | $\checkmark$                   |
| Windows Vista Ultimate x64 Edition               | $\checkmark$                   |
| Windows Vista Enterprise                         | $\checkmark$                   |
| Windows Vista Enterprise x64 Edition             | $\checkmark$                   |
| Windows Vista Business                           | $\checkmark$                   |
| Windows Vista Business x64 Edition               | $\checkmark$                   |
| Windows Vista Home Premium                       | $\checkmark$                   |
| Windows Vista Home Premium x64 Edition           | $\checkmark$                   |
| Windows Vista Home Basic                         | $\checkmark$                   |
| Windows Vista Starter Ed. Digital Boost (x64)    | $\checkmark$                   |
| Windows Vista Starter                            | $\checkmark$                   |
| Windows XP Professional                          | $\checkmark$                   |
| Windows XP Professional x64 Edition              | $\checkmark$                   |
| Windows XP Home Edition                          | $\checkmark$                   |
| Windows XP MediaCenter Edition 2005              | Non supportato                 |

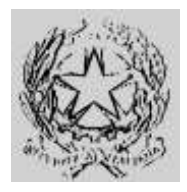

Dipartimento per gli Affari Interni e Territoriali Direzione Centrale per i Servizi Demografici

ALLEGATO B alla circolare n. 23/2013

Istruzioni operative per i Comuni

#### Parte 4 – Collegamento AIRE

| Sistema operativo                             | Framework .net Versione 4 Full |
|-----------------------------------------------|--------------------------------|
| Windows XP MediaCenter Edition 2004           | Non supportato                 |
| Windows XP MediaCenter Edition 2002           | Non supportato                 |
| Windows XP Professional Reduced Media Edition | Non supportato                 |
| Windows XP Home Reduced Media Edition         | Non supportato                 |
| Windows XP Tablet PC Edition                  | Non supportato                 |
| Windows XP Starter Edition                    | Non supportato                 |
| Windows 2000 Professional con SP4             | Non supportato                 |
| Windows Millennium Edition                    | Non supportato                 |
| Windows NT Workstation                        | Non supportato                 |
| Microsoft Windows 98 Second Edition           | Non supportato                 |
| Microsoft Windows 98                          | Non supportato                 |
| Microsoft Windows 95                          | Non supportato                 |

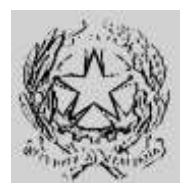

### Dipartimento per gli Affari Interni e Territoriali Direzione Centrale per i Servizi Demografici

irezione Centrale per i Servizi Demogram

ALLEGATO B alla circolare n. 23/2013

Istruzioni operative per i Comuni

#### Parte 4 – Collegamento AIRE

### Appendice B – Sistemi operativi Windows Server Supportati

L'applicativo rilasciato da S.I.E. per l'upgrade alla versione 5.0 è installabile e compatibile con le seguenti versione server di windows:

| Sistemi Operativi                                                | Version 4 full |
|------------------------------------------------------------------|----------------|
| Windows Server 2012                                              | $\checkmark$   |
| Windows Essential Business Server Security Server                | $\checkmark$   |
| Windows Essential Business Server Messaging Server               | $\checkmark$   |
| Windows Small Business Server 2008                               | $\checkmark$   |
| Windows Small Business Server 2008 without Hyper-V               | $\checkmark$   |
| Windows Small Business Server 2008 Premium Edition               | $\checkmark$   |
| Windows Small Business Server 2008 Prime Edition                 | $\checkmark$   |
| Windows Server 2008 R2 Standard 64-Bit Edition                   | $\checkmark$   |
| Windows Server 2008 R2 Standard 64-Bit Edition without Hyper-V   | $\checkmark$   |
| Windows Server 2008 R2 Enterprise 64-Bit Edition                 | $\checkmark$   |
| Windows Server 2008 R2 Enterprise 64-Bit Edition without Hyper-V | $\checkmark$   |
| Windows Server 2008 R2 Datacenter 64-Bit Edition                 | $\checkmark$   |
| Windows Server 2008 R2 Datacenter 64-Bit Edition without Hyper-V | $\checkmark$   |
| Windows Server 2008 R2 Web 64-Bit Edition                        | $\checkmark$   |
| Windows Server 2008 R2 for Itanium-Based Systems                 | $\checkmark$   |
| Windows Server 2008 HPC Edition                                  | $\checkmark$   |
| Windows Server 2008 for Itanium-Based Systems                    | $\checkmark$   |
| Windows Server 2008 Web 32-Bit Edition                           | $\checkmark$   |
| Windows Server 2008 Web 64-Bit Edition                           | $\checkmark$   |
| Windows Server 2008 Datacenter 32-Bit Edition                    | $\checkmark$   |
| Windows Server 2008 Datacenter 32-Bit Edition without Hyper-V    | $\checkmark$   |
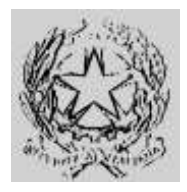

# Ministero dell'Interno

Dipartimento per gli Affari Interni e Territoriali Direzione Centrale per i Servizi Demografici

#### ALLEGATO B alla circolare n. 23/2013

Istruzioni operative per i Comuni

### Parte 4 – Collegamento AIRE

| Sistemi Operativi                                                   | Version 4 full |
|---------------------------------------------------------------------|----------------|
| Windows Server 2008 Datacenter 64-bit Edition                       | $\checkmark$   |
| Windows Server 2008 Datacenter 64-bit Edition without Hyper-V       | $\checkmark$   |
| Windows Server 2008 Enterprise 32-bit Edition                       | $\checkmark$   |
| Windows Server 2008 Enterprise 32-bit Edition without Hyper-V       | $\checkmark$   |
| Windows Server 2008 Enterprise 64-bit Edition                       | $\checkmark$   |
| Windows Server 2008 Enterprise 64-bit Edition without Hyper-V       | $\checkmark$   |
| Windows Server 2008 Enterprise for Itanium-based Systems            | $\checkmark$   |
| Windows Server 2008 Standard 32-bit Edition                         | $\checkmark$   |
| Windows Server 2008 Standard 32-bit Edition without Hyper-V         | $\checkmark$   |
| Windows Server 2008 Standard 64-bit Edition                         | $\checkmark$   |
| Windows Server 2008 Standard 64-bit Edition without Hyper-V         | $\checkmark$   |
| Windows Server 2003 R2 Datacenter Edition                           | $\checkmark$   |
| Windows Server 2003 R2 Datacenter x64 Edition                       | $\checkmark$   |
| Windows Server 2003 R2 Enterprise Edition                           | $\checkmark$   |
| Windows Server 2003 R2 Enterprise x64 Edition                       | $\checkmark$   |
| Windows Server 2003 R2 Standard Edition                             | $\checkmark$   |
| Windows Server 2003 R2 Standard x64 Edition                         | $\checkmark$   |
| Windows Server 2003 Datacenter Edition                              | $\checkmark$   |
| Windows Server 2003 Datacenter x64 Edition                          | $\checkmark$   |
| Windows Server 2003, Datacenter Edition for Itanium-based Systems   | $\checkmark$   |
| Windows Server 2003 Enterprise Edition                              | $\checkmark$   |
| Windows Server 2003 Enterprise x64 Edition                          | $\checkmark$   |
| Windows Server 2003, Enterprise Edition for Itanium-based Systems   | $\checkmark$   |
| Windows Server 2003, Professional Edition for Itanium-based Systems | $\checkmark$   |
| Windows Server 2003 Standard Edition                                | $\checkmark$   |

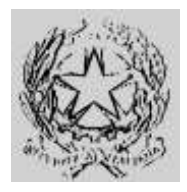

# Ministero dell'Interno

### Dipartimento per gli Affari Interni e Territoriali Direzione Centrale per i Servizi Demografici

### ALLEGATO B alla circolare n. 23/2013

Istruzioni operative per i Comuni

### Parte 4 – Collegamento AIRE

| Sistemi Operativi                                   | Version 4 full |
|-----------------------------------------------------|----------------|
| Windows Server 2003 Standard x64 Edition            | $\checkmark$   |
| Windows Server 2003 Web Edition                     | $\checkmark$   |
| Windows Small Business Server 2003 Premium Edition  | $\checkmark$   |
| Windows Small Business Server 2003 Standard Edition | $\checkmark$   |
| Windows 2000 Datacenter Server with SP4             | Non supportato |
| Windows 2000 Advanced Server with SP4               | Non supportato |
| Windows 2000 Server with SP4                        | Non supportato |
| Windows NT Server Enterprise Edition                | Non supportato |
| Windows NT Server                                   | Non supportato |

Fine documento